# NH Medicaid Facility/Entity Provider Enrollment Instructions <u>Completing the Group Enrollment Application as a Facility</u> www.nhmmis.nh.gov

- Click on "Enrollment" under Quick Links
- > Familiarize yourself with **Tips**, **Notes**, **& Important Information** at the end of the instruction pages to assist in the Enrollment (Pages 33-36)
- > Additional assistance is located in the blue "Help" hyperlink at the top of each page

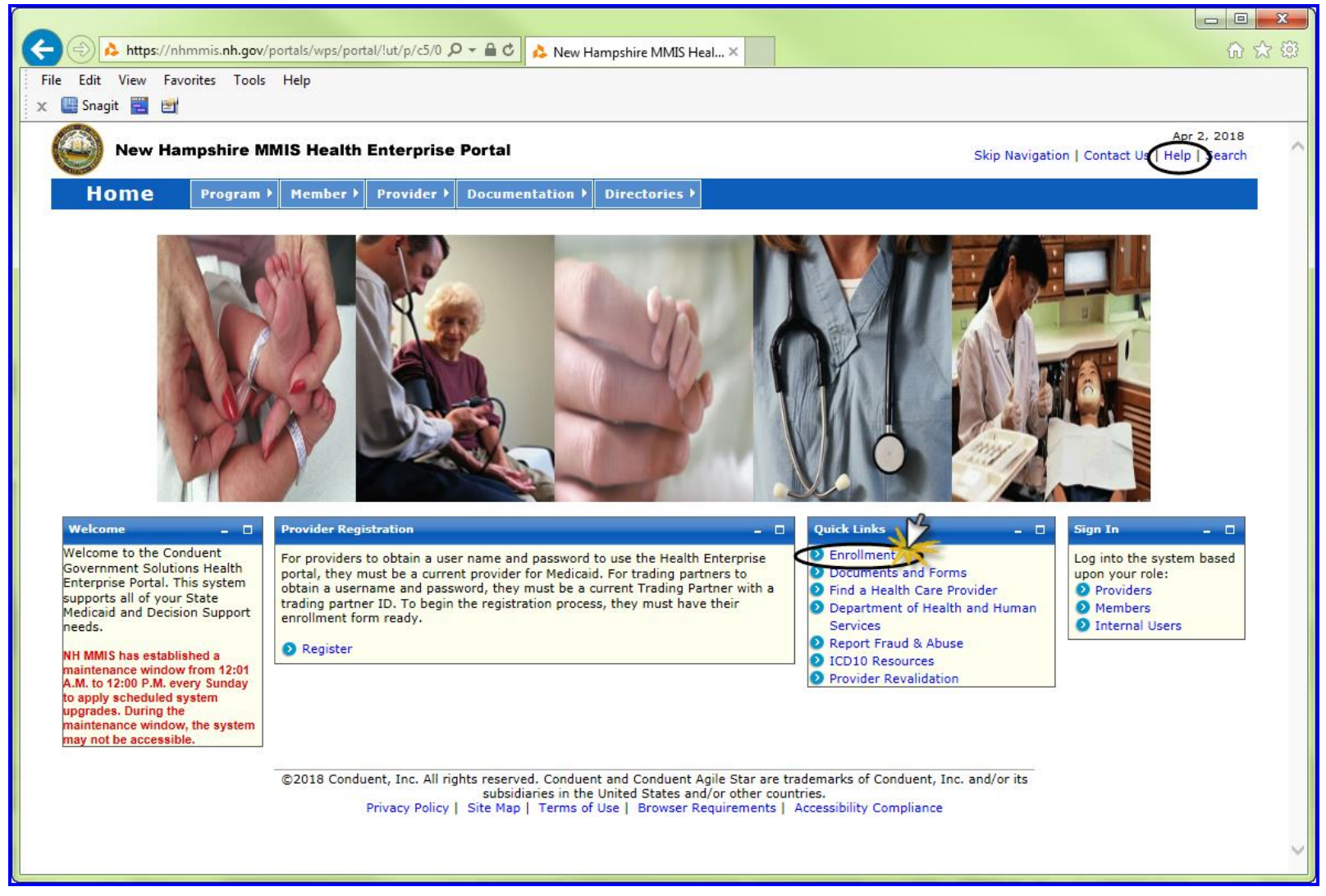

Prepare all documentation needed for this application by referring to the Required Enrollment Documents to Upload with Application TIP: The "Required Enrollment Documents to Upload with Application" can be found under the "Documents and Forms" quick Link on the NHMMIS home page

**NOTE:** Providers are to use the "Signature Page" upload to submit all required and supporting documents

**NOTE:** Below page is also where you can check on the status of the application, enter the Application Tracking Number (ATN) and select **submit NOTE:** To return to a partially completed application, you can go back to it (Recall) by entering the ATN and FEIN and select **submit** 

| New Harmaking MMIC Haskik Enterning Partal                                                                                                    | Dec 15, 20                                                                                                    |  |  |
|----------------------------------------------------------------------------------------------------|----------------------------------------------------------------------------------------------------|--|--|
| Wew Hampshire MMIS Health Enterprise Portai                                                                                                    | Skip Navigation   Contact Us   Help   Searc                                                                                                    |  |  |
| Home Program Member Provider Documentation Directories                                                                                                    |                                                                                                    |  |  |
|                                                                                                    |                                                                                                    |  |  |
| Provider Enrollment                                                                                                    | Print   Help 🗕 🗖                                                                                                    |  |  |
| * Required Field                                                                                                    |                                                                                                    |  |  |
| Become a Provider                                                                                                    | Application Status                                                                                                    |  |  |
| If you would like to become a Provider for the New Hampshire Title XIX Program, you can do so by completing an application on line, or completing a paper application that can be downloaded here or sent to you through the Mail. If you are applying with a Federal Employer Identification Number (FEIN), please complete and submit the Group Provider Enrollment Application. If you have any questions regarding the application process, please contact ACS Provider Enrollment at (603) 223-4774 or (866) 291-1674 during business office hours from Monday to Friday, 8 am - 5 pm EST. | To check the status of your New Hampshire Title XIX Program Provider or Trading Partner Application, use your Application Tracking # and click the SUBMIT button. *Application Tracking # |  |  |
| FAQ<br>Instructions<br>Group Provider Enrollment                                                                                                    | Recall Provider Application           To recall an application that you have partially completed, enter your Application Tracking Number, and SSN / FEIN and click the SUBMIT button.     |  |  |
| Individual Provider Enrollment                                                                                                    | *Application Tracking #                                                                                                    |  |  |
| Download a PDF Provider Enrollment Package<br>Request a Provider Enrollment Package in the Mail                                                                                                    | *SSN/ FEIN                                                                                                    |  |  |
| Become a Trading Partner                                                                                                    | Submit                                                                                                    |  |  |
| If you would like to become a Trading Partner (EDI) to exchange business information electronically<br>with the New Hampshire Title XIX Program, you can do so by completing an application on line. If you                                                                                                    | Recall Trading Partner Application                                                                                                    |  |  |
| have any questions regarding the application process, please contact ACS Provider Enrollment at (603) 223-4774 or (866) 291-1674 during business office hours from Monday to Friday, 8am -5pm EST.                                                                                                    | To recall an application that you have partially completed, enter your Application Tracking Number and SSN / FEIN and click the SUBMIT button.                                            |  |  |
| FAQ                                                                                                    | *Application Tracking #                                                                                                    |  |  |
| Instructions                                                                                                    |                                                                                                    |  |  |
| Trading Partner Enrollment                                                                                                    | *SSN/FEIN                                                                                                    |  |  |
| Download a PDF Trading Partner Enrollment Package                                                                                                    | Submit                                                                                                    |  |  |

#### > Please read the following information and then click "Continue"

**NOTE:** Fingerprint-based Criminal Background Check (FCBC) Notification is based on the risk level of the provider type, and the provider will be notified, if required, by DHHS, State of NH

|                                                                                                    |                                                                                                    |                                                                                                    | Dec 15,                                                                                                    |
|----------------------------------------------------------------------------------------------------|----------------------------------------------------------------------------------------------------|----------------------------------------------------------------------------------------------------|----------------------------------------------------------------------------------------------------|
| New Hampshire MMIS H                                                                                                    | ealth Enterprise Portal                                                                                                    |                                                                                                    | Skip Navigation   Contact Us   Help   S                                                                                                    |
| Home Program > Me                                                                                                    | mber 🕨 Provider 🕨 Docum                                                                                                    | entation ) Directories )                                                                                                    |                                                                                                    |
|                                                                                                    |                                                                                                    |                                                                                                    |                                                                                                    |
| up Provider Enrollment Instructions                                                                                                    |                                                                                                    |                                                                                                    | Print   Help .                                                                                                    |
| equired Field                                                                                                    |                                                                                                    |                                                                                                    |                                                                                                    |
| Application Links                                                                                                    | Group Provider En                                                                                                    | rollment                                                                                                    |                                                                                                    |
|                                                                                                    | This application is<br>required for a gro<br>complete the Ind     Providers with mo                                                                                                    | is for a corporation, a partnership,<br>oup application. If you only have i<br>dividual Provider Enrollment Applic<br>ore than one provider type must c                                                                   | p, or another group-type business entity or sole proprietorship with a Federal Employer ID Number (FEIN). A FEIN is<br>an SSN you cannot enroll as a group provider, you must enroll as an individual provider. Individual providers must<br>ication.<br>: complete a separate Enrollment Application for each provider type.                                                                                                    |
|                                                                                                    | Group Application                                                                                                    | Instructions                                                                                                    |                                                                                                    |
| <ul> <li>After completing Section I - "Identifying Information", click the SAVE button at the bottom of the page. The system will return an Application used to recall a partially completed application. Retain this tracking number for future access to the application.</li> <li>After completing each page of your application, first click the SAVE button at the bottom of the page, then click the CONTINUE button to contine process and follow the steps to validate your application.</li> <li>Data fields marked with an asterisk (*) are required for application processing.</li> <li>For all date fields, use the date format (mm/dd/yyyy) unless otherwise indicated.</li> <li>Medical Supplier (Durable Medical Equipment, Prosthetics, Orthotics Supplier - DMEPOS) providers with multiple service locations must complet Location section and will be issued a unique NH Medicaid provider ID for each location. All other group provider types with multiple service location.</li> <li>Signature pages must be printed, signed and mailed in order to complete the MMIS electronic Application. Copied or stamped signatures are submission process.</li> <li>Partially completed applications that are saved but not yet submitted may be retrieved by using the Application Tracking Number (ATN) to recomplete applications that are saved but not yet submitted may be retrieved by using the Application Tracking Number (ATN) to recomplete applications that are saved but not yet submitted may be retrieved by using the Application Tracking Number (ATN) to recomplete applications that are saved but not yet submitted may be retrieved by using the Application Tracking Number (ATN) to recomplete applications that are saved but not yet submitted may be retrieved by using the Application Tracking Number (ATN) to recomplete the page applications that are saved but not yet submitted may be retrieved by using the Application Tracking Number (ATN) to recomplete the page applications that are saved but not yet submitted may be retrieved by using the Application Tracking</li></ul> | ion", click the SAVE button at the bottom of the page. The system will return an Application Tracking Number that can be<br>letain this tracking number for future access to the application.<br>irst click the SAVE button at the bottom of the page, then click the CONTINUE button to continue through the application<br>ilcation.<br>red for application processing.<br>yyyy) unless otherwise indicated.<br>sothetics, Orthotics Supplier - DMEPOS) providers with multiple service locations must complete an Additional Service<br>Idedicaid provider ID for each location. All other group provider types with multiple service locations may choose to<br>which will result in a unique NH Medicaid provider ID being assigned for each location.<br>alled in order to complete the MMIS electronic Application. Copied or stamped signatures are unacceptable.<br>red to be submitted as outlined on the Document Requirements Checklist accessible at the end of the MMIS electronic<br>ut not yet submitted may be retrieved by using the Application Tracking Number (ATN) to recall the application. |                                                                                                    |                                                                                                    |
|                                                                                                    | Fingerprint-based<br>The Affordable Care<br>background checks<br>background check r<br>sanctioned within th<br>asked questions pl                                                                                                    | Criminal Background Check (FCB<br>e Act (Section 6401), under 42 CF<br>Only owners with a 5% direct or i<br>review. High risk providers are pro<br>he last 10 years, or those provide<br>lease go to the Department of He | BC) Notification<br>FR 455.434, identifies certain Medicaid provider and supplier applicants who's owners are required to submit to criminal<br>r indirect ownership interest that are designated as "high risk" providers per 42 CFR 455.450 are subject to a criminal<br>roviders that deliver Home Health Services, Durable Medical Equipment services, those providers/owners that have been<br>ers with an existing State Medicaid Plan qualifying overpayment. For more information on fingerprinting and frequently<br>ealth & Human Services website at http://www.dhhs.nh.gov/oii/pi.htm. |

#### **Identifying Information – Section 1**

- 1. Enter the Legal Facility/Entity name
- 2. Enter the Tax ID **NOTE:** You will need to provide proof of the Tax ID as a part of required supporting documentation
- 3. Enter the "Doing Business As" name if appropriate
- 4. 4-6 Answer Yes or No
- 7. Answer Yes or No **NOTE:** If the Facility/Entity is tax exempt, include a copy of the IRS issued exemption notification as a part of required supporting documentation. If a non-profit, please include all board members in the Ownership section #7, pages 22-26
- 8. Review your answers, when correct select "Save" first, then "Continue" Your Application Tracking Number will be displayed in the upper left corner of the web page. NOTE: It is very important to write this number down.

| New Har                                                                                                    | npshire MM                                                                                                    | IS Health                          | Enterprise                                                    | Portal                                                                                                    | Skip Navig                                                                                                    | Dec 15, 2017<br>ation   Contact Us   Help   Search |
|----------------------------------------------------------------------------------------------------|----------------------------------------------------------------------------------------------------|------------------------------------|---------------------------------------------------------------|----------------------------------------------------------------------------------------------------|----------------------------------------------------------------------------------------------------|----------------------------------------------------|
| Home                                                                                                    | Program ▶                                                                                                    | Member)                            | Provider )                                                    | Documentation >                                                                                           | Directories >                                                                                                    |                                                    |
| Demographic<br>* Required Field                                                                                                    |                                                                                                    |                                    |                                                               |                                                                                                    |                                                                                                    | Print   Help 🗕 🗖                                   |
| Application<br>Application Tr<br>Instructions<br>Identifying In<br>Licensure / C<br>Provider Iden<br>Service Locati<br>Information<br>Group Affiliati<br>Electronic Clai<br>Ownership<br>Exclusions / S | Links<br>acking Numbe<br>nformation<br>ertification<br>tifier Number<br>on / Billing<br>on<br>ims Submissio<br>Sanctions | r -                                | Identifyia<br>*Group Na<br>Doing Bus<br>Have<br>Important     | ng Information- Sec<br>ime<br>1<br>iness As (DBA) Nam<br>3<br>you used a differen<br>: Submit/Attach a co | tion 1 *Federal Employer Identification # (FEIN) 2 BA Name? Yes No 4 py of a valid form of FEIN verification. Acceptable forms: IRS Forms-SS4, IRS LTR-147C, or a notarized statement.                                                                                                    |                                                    |
| Signature Page     Help     Group Name     The name you     on the Public Pi     correspondence                                                                                                    | enter will be d<br>rovider Finder,<br>a and IRS rep                                                                      | lisplayed<br>,<br>orting.          | Note: The<br>the IRS. T<br>Provider N<br>Is this<br>Current/I | applicant's FEIN will<br>his FEIN must be for<br>umber.<br>s application due to<br>Previous NH Title XI   | be linked to a NH Title XIX Provider Number. All claims paid to the NH Title XIX Provider Number will be reported as<br>the Group Provider whose information is provided on this application. If the FEIN changes, the applicant must re-a<br>a change of ownership? Yes No 5<br>X Provider # | pply for a NH Title XIX                            |
| FEIN<br>Enter as 9 digit<br>dashes.                                                                                                    | s with or witho                                                                                                    | out                                | Non-Prof                                                      | e you previously enr                                                                                      | Siled as a Title XIX Medicaid provider in NH? O Yes No 56                                                                                                    |                                                    |
| Answer each of<br>Additional infor<br>if response is Y<br>Click the <b>Save</b><br>of the page to v<br>content and sav<br>Click the <b>Conti</b>                                                        | the questions<br>mation will be<br>es.<br>button at the<br>validate the pa<br>ve the informa<br><b>nue</b> button to     | bottom<br>age<br>ition.<br>move to | Is the                                                        | e business listed und                                                                                     | er tax-exempt status? O Yes O No 7                                                                                                    | Save Treset Exit Application                       |

### Licensure/Certification – Section 2

- 1. Select "Provider Type" from the drop-down
- 2. Enter the licenses/certifications when appropriate

**NOTE:** Facilities require a State License and may require a CLIA; Entities may require a State License

3. Enter a specialty when appropriate

NOTE: Prov Type 059-Home & Community Based Care (HCBC) – Elderly & Chronically III (ECI) are required to enter a specialty

4. Facility/Entity will require a Taxonomy code(s) - Add the taxonomy by selecting the "Add Taxonomy" button and entering requested information – see page 6: 4 – Taxonomy Expanded Breakout View

TIP - The taxonomy information can be found with the NPI information on the NPI Registry website: <u>https://npiregistry.cms.hhs.gov/registry/</u>

5. Review your answers, when correct select "Save" first, then "Continue"

| Licensure / Certification                                                                          |                             |                                                      |                            |                                   | Prir                                              | nt Help _ 🗆 |  |  |
|----------------------------------------------------------------------------------------------------|-----------------------------|------------------------------------------------------|----------------------------|-----------------------------------|---------------------------------------------------|-------------|--|--|
|                                                                                                    | Den de Tra                  |                                                      |                            |                                   |                                                   |             |  |  |
| Application Tracking Number -                                                                      | *Provider Type              | rovider Type                                         |                            |                                   |                                                   |             |  |  |
| Instructions     Identifying Information                                                           | 1                           | •                                                    |                            |                                   |                                                   |             |  |  |
| Licensure / Certification     Provider Identifier Number                                           |                             |                                                      |                            |                                   |                                                   |             |  |  |
| Service Location / Billing Information     Group Affiliation                                       | Licensure and Certification | n - Section 2                                        |                            |                                   | 2                                                 |             |  |  |
| Electronic Claims Submission     Ownership     Exclusions / Sanctions     Concernent Dependent     | Licensure and Certificat    | ion List                                             |                            |                                   | Add Licensure / Cer                               | tification  |  |  |
| • Signature Page                                                                                   | License # 🜲                 | Certification # 💲                                    | State 🗘                    | Effective Date 💲                  | Expiration Date ≑                                 |             |  |  |
| Provider Type                                                                                      |                             |                                                      | No Data                    | 1                                 |                                                   |             |  |  |
| Select a Provider Type from the available list.                                                    |                             |                                                      |                            |                                   |                                                   |             |  |  |
| Licensure/Certification, Specialty &<br>Taxonomy:                                                  | Specialty                   |                                                      |                            |                                   |                                                   |             |  |  |
| To add Licensure, Certification, Specialty<br>and/or Taxonomy information, click the               | Note: Enter information for | all the specialties for which you are board certifie | d or eligible. A specialty | requires completion of the approp | riate residency program and board certification o | r           |  |  |
| appropriate 'Add' button. Enter the required<br>information, and Save the form. Click              | eligibility.                |                                                      |                            |                                   | 3                                                 |             |  |  |
| delete the row.                                                                                    | Specialty List              |                                                      |                            |                                   | Add                                               | Specialty   |  |  |
| Taxonomy<br>Select the appropriate taxonomy applicable                                             | Specialty 🗘                 | Cert # 🗘                                             | Cert A                     | gency 🗘                           | State 🗘                                           |             |  |  |
| to the provider type.                                                                              |                             |                                                      | No Data                    | 1                                 |                                                   |             |  |  |
| Enter as MM/DD/YYYY, MM-DD-YYYY or<br>MMDDYYYY or click the Calendar icon to                       |                             |                                                      |                            |                                   |                                                   |             |  |  |
| choose a date. End or Expiration Date<br>should be greater than Begin or Effective                 | Taxonomy                    |                                                      |                            |                                   |                                                   |             |  |  |
| Date.                                                                                              |                             |                                                      |                            | G                                 |                                                   | axonomy     |  |  |
| page to validate the page content and save<br>the information.                                     |                             |                                                      |                            |                                   |                                                   |             |  |  |
| Click the Continue button to move to the<br>next step. If you choose to Exit Application,          | Taxonomy 🗘                  | Begin Dat                                            | e ‡                        |                                   | End Date 🤤                                        |             |  |  |
| please save and note the Tracking Number<br>or print this page so you can make updates             |                             |                                                      | No Data                    | 1                                 |                                                   |             |  |  |
| to this application at another time.                                                               |                             |                                                      |                            |                                   | 5                                                 |             |  |  |
| For additional Enrollment Help, click the<br>Help link on the blue bar at the top of this<br>form. |                             |                                                      |                            |                                   | Continue>> Save teset Exit A                      | pplication  |  |  |

### Section 2: 4 - Taxonomy Expanded Breakout View

- 4. Facility & Entity billing groups require the Taxonomy code(s) Add the taxonomy by selecting the "Add Taxonomy" button and entering requested information
  - TIP The taxonomy information can be found with the NPI information on the NPI Registry website: <u>https://npiregistry.cms.hhs.gov/registry/</u>
- **4A.** Enter the Taxononomy code
- 4B. Enter the Begin date which is also the NPI enumeration date
- **4C.** Enter the End Date of 12/31/9999
- **4D.** Review your input, when correct select "Save"

| Taxonomy                   |                                  | 4 Add Taxonomy               |
|----------------------------|----------------------------------|------------------------------|
| Taxonomy 🖕                 | Begin Date 🌻                     | End Date 🖕                   |
| 284300000X                 | 08/23/2007                       | 12/31/9999                   |
| 1 - 1 of 1                 |                                  | 4D                           |
| Edit Taxonomy              |                                  | Save Delete   Reset   Cancel |
| *Taxonomy<br>284300000X 4A | *Begin Date *En<br>08/23/2007 4B | d Date<br>31/9999 # 4C       |

#### **Provider Identifier Number – Section 3**

- Add the NPI information by selecting the "Add NPI" button and entering the NPI Number select the section level save
   TIP The NPI information can be found on the NPI Registry website: <a href="https://npiregistry.cms.hhs.gov/registry/">https://npiregistry.cms.hhs.gov/registry/</a>
- 2. Add the DEA License information by selecting the "Add DEA Number" button and entering requested information end date will be 12/31/9999
- 3. Answer questions presented with a selection of "Yes" or "No" if yes, you will need to select the appropriate States from the drop-downs presented see page 8: 3 State Selection Expanded Breakout View
- Select the "Add Medicare" button and enter requested information as appropriate, then select the "Save" in the section see page 9: 4 Medicare Numbers Expanded Breakout View
- Select the "Add History" button and enter requested information as appropriate, then select the "Save" in the section see page 10: 5 Other Medicare Numbers Expanded Breakout View
- 6. Review your answers, when correct select "Save" first, then 7. "Continue"

| Application Links                                                                                                    | Provider Identifier Number- Section 3                                                                                                    |                                                           |
|----------------------------------------------------------------------------------------------------|----------------------------------------------------------------------------------------------------|-----------------------------------------------------------|
| Instructions     Identifying Information     Licensure / Certification                                                                            | National Provider Identifier (NPI)                                                                                                    | Drug Enforcement Administration (DEA) 2<br>Add DEA Number |
| Service Location / Billing Information     Group Affiliation                                                                                      | NPI C                                                                                                    | DEA # 🗘                                                   |
| Electronic Claims Submission     Ownership     Exclusions / Sanctions     Signature Page                                                          | No Data                                                                                                    | No Data                                                   |
| Help                                                                                                    | National Council for Prescription Drug Programs (NCPDP)                                                                                                |                                                           |
| NPI, DEA, NCPDP, Medicare and/or Other<br>Medicare<br>To add NPI, DEA, NCPDP, Medicare and/or<br>Other Medicare information, click the            | Add NO                                                                                                    |                                                           |
| appropriate 'Add' button. Enter the required<br>information, and Save the form. Click anywhere<br>on an existing row to update or delete the row. |                                                                                                    |                                                           |
| NPI<br>Enter as 10 digits.                                                                                                    |                                                                                                    |                                                           |
| DEA<br>A DEA number is required for anyone who<br>prescribes or dispenses controlled<br>substances.                                               | Other State Medicaid Program Information           ? *Are you currently enrolled as a Medicaid provider in another State?           ① Yes         ③ No | 3 (Expanded Below)                                        |
| NCPDP<br>Enter as 7 digits.                                                                                                    | *Have you revalidated with another state Medicaid program within the last 5 Years?                                                                     | O Yes O No                                                |
| Medicare<br>Select at least one 'Part' for each Medicare<br>entry.                                                                                | Medicare Crossover Daument-Section 2                                                                                                    |                                                           |
| Other Medicare<br>Enter the required information for former<br>Medicare Carriers/Intermediaries.                                                  | Enter the current Medicare Number assigned to your Group practice. Do not include numbers as                                                           | signed to Individual Providers.                           |
| Click the <b>Save</b> button at the bottom of the<br>page to validate the page content and save the<br>information.                               | Predicare numbers                                                                                                    |                                                           |
| Click the Continue button to move to the next<br>step. If you choose to Exit Application, please                                                  | Medicare # 🗘                                                                                                    | Parts \$                                                  |
| this page so you can make updates to this application at another time.                                                                            |                                                                                                    | No Data                                                   |
| For additional Enrollment Help, click the <b>Help</b><br>link on the blue bar at the top of this form.                                            |                                                                                                    |                                                           |
| · · · · · · · · · · · · · · · · · · ·                                                                                                    | Other Medicare Numbers                                                                                                    | 5                                                         |
|                                                                                                    | For historical purposes, please list any former Medicare Provider#(s) and Carrier/Intermediar                                                          | (Expanded Below) (Add History)                            |
|                                                                                                    | Medicare #  Carrier/Intermediary Name                                                                                                    | Parts \$                                                  |
|                                                                                                    |                                                                                                    | No Data                                                   |
|                                                                                                    |                                                                                                    | 7 6                                                       |
|                                                                                                    |                                                                                                    | Continue>> Reset Save Exit Application                    |

### Section 3: 3 – State Selection Expanded Breakout View

- 3A. Answer questions presented with a selection of "Yes" or "No" if yes, you will need to select the appropriate States from the drop-down
- **3B.** If answered Yes, the following State Table selection will appear, select the appropriate State from the drop-down
- **3C.** Select the arrow pointing to the right to add to the selected States if you wish to remove a State from selection, highlight the State and select the arrow pointing to the left to remove it
- 3D. The enrolled State(s) will present in the "Selected" area
- **3E.** If answered Yes, please go to 3F
- **3F.** Select the correct State name from the drop-down
- 3G. Answer Yes or No

| Other State Medicaid Program Information                                                                                                    |                        |  |  |  |  |
|----------------------------------------------------------------------------------------------------|------------------------|--|--|--|--|
| <ul> <li>*Are you currently enrolled as a Medicaid prov</li> <li>Yes No</li> <li>No</li> <li>*Please select all states other than NH in which you</li> <li><b>3B</b> Available</li> <li>Kentucky</li> <li>Louisiana</li> <li>Maine</li> <li>Maryland</li> <li>Massachusetts</li> <li>Michigan</li> <li>Minnesota</li> <li>Mississippi</li> <li>Missouri</li> </ul> | ider in another State? |  |  |  |  |
| *Have you revalidated with another state Medicaid program within the last 5 Years?<br>*Please identify the state.<br>*Have you paid the application fee?<br>Yes O No 3G                                                                                                    |                        |  |  |  |  |

### **Section 3: 4 – Medicare Numbers Expanded Breakout View**

4. Select the "Add Medicare" button

**NOTE:** If you have more than one Medicare number, repeat the steps

- **4A.** Enter the Medicare number
- **4B.** Select all applicable Medicare Parts
- **4C.** Review your input, when correct select "Save"

|   | Medicare Numbers                     |                                                                                                    |                     |
|---|--------------------------------------|----------------------------------------------------------------------------------------------------|---------------------|
|   |                                      |                                                                                                    | 4<br>Add Medicare   |
|   | Medicare # 💲                         | Parts 🗘                                                                                                    |                     |
|   |                                      | No Data                                                                                                    |                     |
|   |                                      |                                                                                                    | 4C                  |
| A | dd Medicare #                        |                                                                                                    | Save Reset   Cancel |
|   | Medicare #                           | 4A<br>4B                                                                                                   |                     |
|   | Please <mark>check all applic</mark> | able Medicare Parts that pertain to Medicare crossover claims that you may submit.<br>Part B Part C Part D |                     |

### Section 3: 5 – Other Medicare Numbers Expanded Breakout View

5. Select the "Add History" button

NOTE: If you have more than one former Medicare Provider number and Carrier/Intermediary Name, repeat the steps

- 5A. Enter Medicare number
- 5B. Select the appropriate carrier from the drop-downs presented
- 5C. Select all applicable Medicare Parts
- 5D. Review your input, when correct select "Save"

| Other Medicare Numbers                            |                                                                                    |                     |
|---------------------------------------------------|------------------------------------------------------------------------------------|---------------------|
| For historical purposes, please list any former M | edicare Provider#(s) and Carrier/Intermediary Name(s).                             | 5                   |
|                                                   |                                                                                    | Add History         |
| Medicare # 🗘                                      | Carrier/Intermediary Name 🗘                                                        | Parts 🗘             |
|                                                   | No Data                                                                            |                     |
|                                                   |                                                                                    | 5D                  |
| Add History                                       |                                                                                    | Save Reset   Cancel |
| 5 <b>A</b>                                        |                                                                                    | 5B                  |
| *Medicare #                                       | *Carrier/Intermediary Name                                                         | $\bigcirc$          |
| 5C                                                |                                                                                    |                     |
| *Please check all applicable Medicare Parts that  | pertain to Medicare crossover claims that you may submit.<br><mark>] Part D</mark> |                     |

## Service Location / Billing Information – Section 4 (1 of 3)

- 1 5 Enter the primary <u>Service Location</u> physical address
   NOTE: Pg 1 of the <u>Provider Participation Agreement</u> (PPA) must reflect the <u>same</u> Service Address as the application
- Add Service Location phone numbers see page 14: 6 Phone Numbers Expanded Breakout View
   NOTE: The Service Location phone number is required (Billing and Mailing Locations also require this information)
- Select the Validate Address button to ensure the address meets postal standards see page 15: 7 Validate Address NOTE: When validating the address, if it is needed to be as you entered select override
- 8. Enter the Service Location Contact information see page 16: 8 Location Contact Person(s) Expanded Breakout View NOTE: The Service Location Contact is required (Billing and Mailing Locations also require this information)
- 9. 9 12 Select the appropriate answers to questions presented

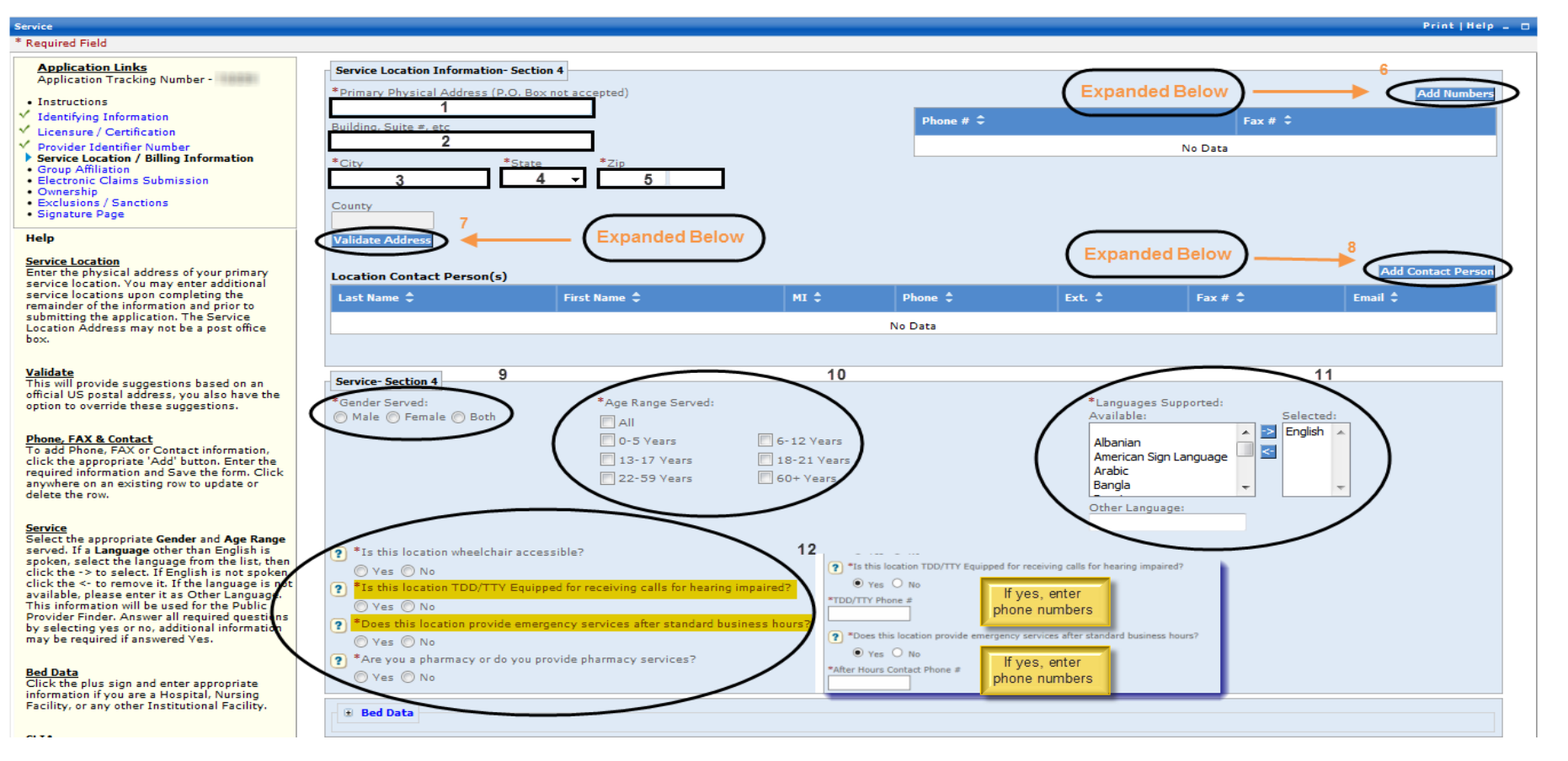

## Service Location / Billing Information – Section 4 (2 of 3)

- 10. Enter Bed Data Click the plus sign and enter appropriate information if you are a Hospital, Nursing Facility, or any other Institutional Facility
- 11. Enter CLIA certificates when applicable, select the blue hyperlink see page 17: 11 Clinical Laboratory Improvement Amendments (CLIA)
- 12. If the Mailing address is the same as the Service Location Address then select yes and continue to 13, if not follow instructions provided under Service Location address
- 13 14 Follow instructions provided under the Service Location Phone #'s (6) and Service Location Contact (8)
   NOTE: The Billing and Mailing Location phone number and Location Contact are required
- 15. Answer Yes or No; if Yes EFT Application displays in a new window pop up see page 18: 15 Electronic Funds Transfer (EFT) Application Breakout View NOTE: The Electronic Funds Transfer Agreement form and a voided check or Bank letter is also needed and as such should be submitted as a part of required supporting documentation

#### Bed Data

Click the plus sign and enter appropriate information if you are a Hospital, Nursing Facility, or any other Institutional Facility.

#### <u>CLIA</u>

To enter CLIA information click on the plus sign. Click the appropriate Add button and then enter the required information, and Save the form. Click anywhere on an existing row to update or delete the row.

#### Effective/Expiration

Enter as MM/DD/YYYY, MM-DD-YYYY or MMDDYYYY or click the Calendar icon to choose a date. End or Expiration Date should be greater than Begin or Effective Date.

#### Mailing Address

Enter the address that you prefer to receive correspondence. If the Mailing Address is identical to the Service Location Address entered above, answer Yes. Otherwise, answer No to enter a different address.

#### Electronic Funds

If you plan to use EFT and have the banking information available, answer Yes and enter the required information now. If you do not have the information available now, answer No to continue the enrollment application. You may update the information at a later time.

#### **Billing Address**

Enter the address that you prefer to

| Image: Sector is for a hospital, independent laboratory, or physicians office that performs non-waivered laboratory services, a current CLIA Certificate is required. Please list all cartificates is and related effective dates, that perfain to the requested dates of enrollment. Applicants will need to include photocopies of all certificates listed below with this application.         Image: Sector is for a hospital, independent laboratory, or physicians office that performs non-waivered laboratory services, a current CLIA Certificate is required. Please list all cartificates is that perfain to the requested dates of enrollment. Applicants will need to include photocopies of all certificates listed below with this application.         Image: Sector is for a hospital, independent laboratory, or physicians office that performs non-waivered laboratory services, a current CLIA Certificate is required. Please list all cartificates is the performance of all certificates is the performance of all certificates is the performance of the performance of all certificates is the performance of all certificates is the performance of all certificates is the performance of the performance of the performance of the performance of the performance of the perfore                                                                                   | Bed Data 10                                                                       |                                                                             |                                                     |                                                 |                                              |                                                            |                                                               |
|----------------------------------------------------------------------------------------------------|-----------------------------------------------------------------------------------|-----------------------------------------------------------------------------|-----------------------------------------------------|-------------------------------------------------|----------------------------------------------|------------------------------------------------------------|---------------------------------------------------------------|
| Chical Laboratory Improvement Annuments (CLIA)  Finical Laboratory Improvement Annuments (CLIA)  Finical Laboratory Improvement Annuments (CLIA)  Follow Service Location Follow Service Location Information Instructions Follow Service Location Information Instructions Follow Service Location Information Instructions Follow Service Location Information Instructions Follow Service Location Information Instructions Follow Service Location Information Instructions Follow Service Location Information Instructions Information Instructions Inform |                                                                                   |                                                                             | 11                                                  |                                                 |                                              |                                                            |                                                               |
| If this application is for a hospital, independent laboratory, or physicians office that performs non-waivered laboratory services, a current CLA Certificate is required. Please list all CLA certificates, and related effective dates, that pertain to the requested dates of enrollment. Applicants will need to include photocopies of all certificates listed below with this application.           Mailing Address         *Is this mailing address the same as service location         *Is this mailing address         *Is this mailing address         *Is the mail of the provide address         *Is the mail of the provide address         *Is the mail of the provide address         *Is the mail of the provide address         *Is the mail of the provide address         *Is the mail of the participate in Electronic Funds Transfer Payments?         *Is the prove of the participate                                                                                                    | Clinical Laboratory Imp                                                           | rovement Amendments (CLIA)                                                  | > + ·                                               | Expanded Belo                                   | w)                                           |                                                            |                                                               |
| Mailing Address         *Is this mailing address the same as service location?         Yes       No         Phone # ‡       Fax # ‡         No Data         Location Contact Person(s)       Follow Service Location<br>Information Instructions       14 (Add Contact Person)         Last Name ‡       First Name ‡       MI ‡       Phone ‡       Ext. ‡       Fax # ‡         No Data       No Data       Image: Service Location Information Instructions       14 (Add Contact Person)         Last Name ‡       First Name ‡       MI ‡       Phone ‡       Ext. ‡       Fax # ‡       Email ‡         No Data       No Data       Image: Service Location Information Instructions       14 (Add Contact Person)         Electronic Funds Transfer (EFT) Payments       Image: Service Location Information Instructions       15 (FYes - Expanded Below)                                                                                                    | If this application is for a ho<br>CLIA certificates, and related<br>application. | spital, independent laboratory, or<br>d effective dates, that pertain to th | physicians office that p<br>ne requested dates of o | performs non-waivered<br>enrollment. Applicants | laboratory services,<br>will need to include | , a current CLIA Certificat<br>photocopies of all certific | e is required. Please list all<br>ates listed below with this |
| *Is this mailing address the same as service location?<br>Yes N 12 If No - Follow Service Location<br>Information Instructions 13 Add Number<br>Phone #<br>No Data<br>Location Contact Person(s)<br>Last Name<br>First Name<br>First Name<br>MI<br>No Data<br>Electronic Funds Transfer (EFT) Payments<br>? *Do you wish to participate in Electronic Funds Transfer Payments?<br>Yes No<br>Yes No<br>Yes No                                                                                                    | Mailing Address                                                                   |                                                                             |                                                     |                                                 |                                              |                                                            |                                                               |
| Yes No     Phone # ‡     Fax # ‡     No Data     Location Contact Person(s)     Follow Service Location     Image: Contact Person(s)     Follow Service Location     Image: Contact Person(s)     Follow Service Location     Image: Contact Person(s)     Follow Service Location     Image: Contact Person(s)     Follow Service Location     Image: Contact Person(s)     Follow Service Location     Image: Contact Person(s)     Follow Service Location     Image: Contact Person(s)     Follow Service Location     Image: Contact Person(s)     Follow Service Location     Image: Contact Person(s)     Follow Service Location     Image: Contact Person(s)     Image: Contact Person(s)     Image: Contact Person(s)     Image: Contact Person(s)     Image: Contact Person(s)     Image: Contact Person(s)     Image: Contact Person(s)     Image: Contact Person(s)     Image: Contact Person(s)     Image: Contact Person(s)     Image: Contact Person(s)     Image: Contact Person(s)     Image: Contact Person(s)     Image: Contact Person(s)                                                                                                    | *Is this mailing address the                                                      | same as service location?                                                   |                                                     |                                                 |                                              |                                                            |                                                               |
| Information Instructions     Follow Service Location     Image: Service Location     Image: Service Location <td< th=""><th><sup>♥</sup>Yes <sup>♥</sup>No<sup>●</sup> 12</th><th>No - Follow Service Loca</th><th>tion</th><th></th><th></th><th></th><th></th></td<>                                                                                                    | <sup>♥</sup> Yes <sup>♥</sup> No <sup>●</sup> 12                                  | No - Follow Service Loca                                                    | tion                                                |                                                 |                                              |                                                            |                                                               |
| Phone # \$       Fax # \$         No Data       No Data         Location Contact Person(s)       Follow Service Location Information Instructions         Last Name \$       First Name \$       MI \$       Phone \$       Ext. \$       Fax # \$       Email \$         No Data       No Data       No Data       If Yes - Expanded Below       If Yes - Expanded Below                                                                                                    |                                                                                   | formation Instructions                                                      |                                                     |                                                 | Fo                                           | llow Service Locat<br>ormation Instruction                 | ion 13 Add Numbers                                            |
| No Data         Location Contact Person(s)         Follow Service Location<br>Information Instructions         14         Add Contact Person         Last Name \$       First Name \$         MI \$       Phone \$         Ext. \$       Fax # \$         Email \$         No Data                                                                                                    | Phone # 🜲                                                                         |                                                                             |                                                     | Fax                                             | # \$                                         |                                                            |                                                               |
| Location Contact Person(s)       Follow Service Location<br>Information Instructions       14         Last Name ‡       First Name ‡       MI ‡       Phone ‡       Ext. ‡       Fax # ‡       Email ‡         No Data       No Data                                                                                                    |                                                                                   |                                                                             |                                                     | No Data                                         |                                              |                                                            |                                                               |
| Electronic Funds Transfer (EFT) Payments     If Yes - Expanded Below                                                                                                    | Location Contact Person(                                                          | 5)                                                                          |                                                     |                                                 |                                              |                                                            |                                                               |
| Last Name ‡       First Name ‡       MI ‡       Phone ‡       Ext. ‡       Fax # ‡       Email ‡         No Data                                                                                                    |                                                                                   | -7                                                                          |                                                     |                                                 | Follow S<br>Informat                         | Service Location<br>tion Instructions                      | 14 Add Contact Person                                         |
| No Data         Electronic Funds Transfer (EFT) Payments         Pes O No         If Yes - Expanded Below                                                                                                    | Last Name 🗘                                                                       | First Name 🗘                                                                | MI \$                                               | Phone 🗘                                         | Ext. \$                                      | Fax # 🗘                                                    | Email 🗘                                                       |
| Electronic Funds Transfer (EFT) Payments<br>? *Do you wish to participate in Electronic Funds Transfer Payments?<br>Yes No 415 If Yes - Expanded Below                                                                                                    |                                                                                   |                                                                             |                                                     | No Data                                         |                                              |                                                            |                                                               |
| Electronic Funds Transfer (EFT) Payments         Image: State of the state of the state of                                                          |                                                                                   |                                                                             |                                                     |                                                 |                                              |                                                            |                                                               |
| Electronic Funds Transfer (EFT) Payments                                                                                                    |                                                                                   |                                                                             |                                                     |                                                 |                                              |                                                            |                                                               |
| Po you wish to participate in Electronic Funds Transfer Payments?          Yes       No       15         If Yes - Expanded Below                                                                                                    | Electronic Funds Transfer (                                                       | EFT) Payments                                                               |                                                     |                                                 |                                              |                                                            |                                                               |
| You can enroll later by using the EFT Enrollment link off the provider portal home page after you have your login credentials.                                                                                                    | Yes No<br>You can enroll later by using                                           | the EFT Enrollment link off the pr                                          | yments?<br>Below<br>ovider portal home pag          | ge after you have you                           | r login credentials.                         |                                                            |                                                               |

## Service Location / Billing Information – Section 4 (3 of 3)

- 16. 16 and 16a Answer Yes or No and if necessary follow the Service Location information instructions for entering addresses
- 17. 17 and 18 Follow the Service Location information instructions for entering Phone Numbers and Contact Person(s)
- 19. Answer Yes or No; if Yes Answer 19a

NOTE: The Billing Agent Agreement must be signed if using a third party billing agent to submit your claims

- 20. Select either Web Portal or (electronic) 835 not both, NEVER select either 820 option
- 21. Review your answers, when correct select "Save" first, then 22. "Continue"

| Billing Address                                                                                             |                                                                                                    |                                                                                                    |                                      |                               |                                 |                                           |
|----------------------------------------------------------------------------------------------------|----------------------------------------------------------------------------------------------------|----------------------------------------------------------------------------------------------------|--------------------------------------|-------------------------------|---------------------------------|-------------------------------------------|
| Note: The Billing Address<br>*Is this billing address t<br>Yes No 16                                        | s is the location to which mailed proceeds the same as the service location?                                  | estion 16a                                                                                                    |                                      |                               |                                 |                                           |
| *Is this hilling address t                                                                                  | the same as the mailing address?                                                                              |                                                                                                    |                                      |                               |                                 | 17                                        |
| <u>(Yes</u> <u>No</u> 16                                                                                    | a If No - Follow S                                                                                            | Service Location                                                                                                    |                                      | If No - Follor<br>Information | w Service Locat<br>Instructions | tion Add Numbers                          |
|                                                                                                    |                                                                                                    |                                                                                                    |                                      |                               |                                 |                                           |
| Phone # ≑                                                                                                   |                                                                                                    |                                                                                                    |                                      | Fax # 🗘                       |                                 |                                           |
| 603-223-2233                                                                                                |                                                                                                    |                                                                                                    |                                      |                               |                                 | 18                                        |
| 1 - 1 of 1                                                                                                  |                                                                                                    |                                                                                                    |                                      | If No - Follow                | N Service Locati                | ion                                       |
| Location Contact Pe                                                                                         | erson(s)                                                                                                    |                                                                                                    |                                      | Information                   | Instructions                    | Add Contact Person                        |
| Last Name 🗘                                                                                                 | First Name 💲                                                                                                  | MI ‡ Phone ‡                                                                                                    | Ext. ‡                               | Fax # 💲                       | Position ‡                      | Email 🗘                                   |
| Cane                                                                                                    | Candy                                                                                                    | 866-291-1674                                                                                                    | 231                                  | 866-446-3318                  | Supervisor                      | candy.cane@pita.com                       |
| 1 - 1 of 1                                                                                                  |                                                                                                    |                                                                                                    |                                      |                               |                                 | ,                                         |
| *Does a third party billin<br>Ves No 19<br>The Billing Agent Agree<br>*Does this Billing agent<br>Ves No 11 | eement must be signed<br>have access to make inquiries on<br>9a                                               | your behalf?                                                                                                    |                                      |                               |                                 |                                           |
| Remittance Adui                                                                                             |                                                                                                    |                                                                                                    |                                      |                               |                                 |                                           |
|                                                                                                    |                                                                                                    | 20                                                                                                    | $\sim$                               |                               |                                 |                                           |
| Electronic (835)                                                                                            | <ul> <li>Web Portal - Provider Message</li> </ul>                                                             | Center (Downloadable to paper)                                                                                            | ctronic (820)                        | ectro Remittance Advice       | Report (820)                    |                                           |
|                                                                                                    | -                                                                                                    |                                                                                                    |                                      |                               |                                 |                                           |
| Providers are able to do<br>Access section at the en<br>Note:You must register                              | whoad and print paper RAs from t<br>of of the application process to obt<br>for web access to access RAs thro | the secure Provider Message Center on th<br>ain a password and user id for secure ac<br>ugh the Health Enterprise system. | e NH MMIS Health cess to the Portal. | nterprise Wrtal. Enrolling    | Providers must complete         | a the information in the Register for Web |
| You can enroll later by u                                                                                   | using the ERA Enrollment link off t                                                                           | he provider portal home page after you h                                                                                  | ave your login crede                 | ntials.                       | 22                              | 21                                        |
|                                                                                                    |                                                                                                    |                                                                                                    |                                      |                               | Continue>                       | >> Reset Save Exit Application            |

## Section 4: 6 – Phone Numbers Expanded Breakout View

- 6. Add Service Location phone numbers
- **6A.** Enter current service location phone number
- **6B.** Enter current service location fax number
- 6C. Review your input, when correct select "Save"

|                           | 6 Add Numbers          |
|---------------------------|------------------------|
| Phone # 🗘                 | Fax # 🗘                |
|                           | No Data                |
|                           | 6 <b>C</b>             |
| Add Numbers               | Save Reset   Cancel    |
| *Phone # 6A<br>8662911674 | Fax # 6B<br>8664463318 |

# Section 4: 7 – Validate Address

- 7. Select "Validate Address" button once you have entered Service Location Address information
- 7A. Select either the standardized address if accurate or override the verification if the address is required to be as entered
- 7B. Review your input, when correct select "Submit"

| Service Location Information- Section 4                                                                                                    |                 |              |  |  |  |  |
|----------------------------------------------------------------------------------------------------|-----------------|--------------|--|--|--|--|
| *Primary Physical Address (P.O. Box not accepted) 2 Pillsbury St Building, Suite #, etc                                                                                                    | Phone # 🗘       | Add Numbers  |  |  |  |  |
| Suite 200                                                                                                    | 866-291-1674 (S | 866-446-3318 |  |  |  |  |
| *City *State *Zip                                                                                                    | 1 - 1 of 1      |              |  |  |  |  |
| County<br>Merrimack<br>Validate Address                                                                                                    |                 |              |  |  |  |  |
| Suggested A                                                                                                    | ddress          |              |  |  |  |  |
| Select from the list of valid suggestions then click 'Submit', or click 'Cancel' to return to make additional changes.<br>Addresses are checked for proper postal format. Select one of the standardized addresses for efficient delivery.<br>2 Pillsbury St, Ste 200, Concord, NH, 03301, 3549, Merrimack County<br>7A<br>Override verification warning, and accept address as entered.<br>Submit Cancel 7B |                 |              |  |  |  |  |

# Section 4: 8 – Location Contact Person(s) Expanded Breakout View

- 8. Enter the Service Location Contact information
- 8A. Required
- 8B. Required
- 8C. Optional
- 8D. Required
- 8E. Optional
- **8F.** Strongly suggest including
- 8G. Required
- 8H. Required Select from drop-down
- 81. Review your input, when correct select "Submit"

| Add Contact Person(s) 8 Add Contact Person |              |          |         |         |             |                     |  |
|--------------------------------------------|--------------|----------|---------|---------|-------------|---------------------|--|
| Last Name 🗘                                | First Name 🗘 | MI \$    | Phone 🗘 | Ext. \$ | Fax # 🗘     | Email 🗘             |  |
|                                            |              | N        | o Data  |         |             |                     |  |
|                                            |              |          |         |         | 81          |                     |  |
| Add Contact Person                         |              |          |         |         | $\subset$   | Save Reset   Cancel |  |
| *Last Name                                 | BA           | *First I | Name 8B |         | Middle Init | tial<br>8C          |  |
| *Phone # 8D                                |              | Ext.     | 8E      |         | Fax #       | 8F                  |  |
| Email                                      | 8G           | *Positi  | on      | ≫ 8H    |             |                     |  |

### Section 4: 11 – Clinical Laboratory Improvement Amendments (CLIA)

- Select the blue Clinical Laboratory Improvement Amendments (CLIA) link 11.
- **11A.** Select Add CLIA
- 11B. Enter the CLIA Certificate number
- Enter the Effective Date 11C.
- **11D.** Enter the Expiration Date
- Select the "Save" 11E.

CLIA

Repeat steps 11A thru 11E as many times as necessary to add additional certificates 11F.

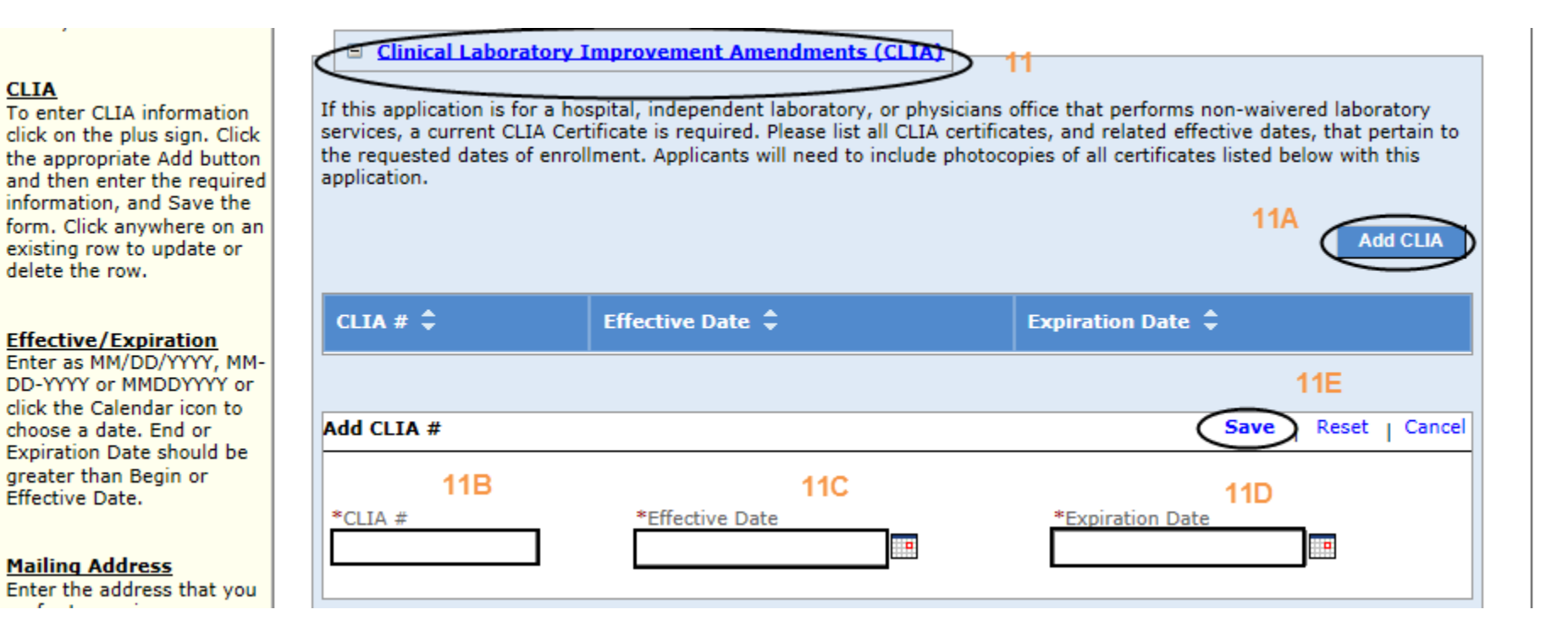

## Section 4: 15 - Electronic Funds Transfer (EFT) Application Breakout View

- a. 1, 2, 4-7, 9-11, 13 input the appropriate information
- b. 3, 8, 12, 14-16 select the appropriate information from the drop-downs as presented

**NOTE:** The email address identified in the billing address contact panel will be used to send EFT notifications

| EFT Enrollment                                                                                                    |                                                                    |                                   |                                             | Print   Help 🗕 🗆  |
|----------------------------------------------------------------------------------------------------|--------------------------------------------------------------------|-----------------------------------|---------------------------------------------|-------------------|
| * Required Field                                                                                                    |                                                                    |                                   |                                             |                   |
| For Instructions related to EFT Enrollment click here                                                                                     |                                                                    |                                   |                                             |                   |
| 1. Provider Information<br>*Provider Name<br>Pain Injury Therapy Association Tw                                                           | Doing Business As (DBA) Name<br>PITA2                              |                                   |                                             |                   |
| Provider Address<br>*Street 1<br>2 Pillsbury St                                                                                           | *City <b>2</b><br>Concord                                          | *State/Province 3<br>New Hampshir | *Zip Code/Postal Code <b>4</b><br>033013549 |                   |
| Provider Identifiers Information     *Provider Federal Tax Identification Number(TIN) or Employer Identification Number(EIN     159159159 | () National Provider Identifier(NPI)<br>1073634416                 |                                   |                                             |                   |
| Provider License Number                                                                                                    | License Issuer 011                                                 | Provider Type                     | Provider Taxonomy Code 123N00000Y           |                   |
| 3. Provider Contact Information *Provider Contact Name VelvetCupcake                                                                      | Title<br>10                                                        | *Telephone Number<br>866-291-1674 | Telephone Number Extension                  |                   |
| Email Address<br>velvet.cupcake@pita2.com                                                                                                 | Fax Number                                                         |                                   |                                             |                   |
| 4. Financial Institution Information *Financial Institution Name 5 The Man Financials                                                     |                                                                    |                                   |                                             |                   |
| *Street 6<br>1 Main St                                                                                                    | *City 7<br>Anywhere                                                | *State/Province<br>New Hampshir   | *Zip Code/Postal Code 9<br>03045            |                   |
| *Financial Institution Telephone Number 10<br>800-252-2525                                                                                | *Financial Institution Routing Number <b>11</b><br>1231231233      |                                   |                                             |                   |
| *Type of Account at Financial Institution 12<br>Checking Account                                                                          | Provider's Account Number with Financial Institution<br>1231231233 | 13                                |                                             |                   |
| Provider Tax Identification Number(TIN)                                                                                                   |                                                                    |                                   |                                             |                   |
| *Reason For Submission New Enrollment *Authorized Signature 16                                                                            |                                                                    |                                   |                                             |                   |
| Written Signature of Person Submitting Enrollment                                                                                         |                                                                    |                                   |                                             | 17                |
|                                                                                                    |                                                                    |                                   |                                             | Save Reset Cancel |

# Group Affiliation(s) – Section 5

- 1. Facility/Entity provider types should not have affiliations do not enter affiliations
- 2. Select "Save" first
- 3. Then select "Continue"

| Group Affiliation                                                                                                    | Print   Help 🗕 🗖                                                                                                    |
|----------------------------------------------------------------------------------------------------|----------------------------------------------------------------------------------------------------|
| * Required Field                                                                                                    |                                                                                                    |
| Application Links<br>Application Tracking<br>Number - 69999<br>Instructions<br>Identifying Information<br>Licensure / Certification<br>Provider Identifier Number<br>Service Location / Billing<br>Information<br>Group Affiliation<br>Electronic Claims<br>Submission<br>Ownership<br>Exclusions / Sanctions<br>Signature Page<br>Help<br>Affiliation<br>To add Affiliation information,<br>click the appropriate 'Add'<br>button. Enter the required<br>information, and Save the<br>form. Click anywhere on an<br>existing row to update or<br>delete the row. | Affiliation- Section 5         Instructions:         List all active NH Title XIX Individual Provider and related information, who perform services on behalf of the Group at the location identified in Section 4. This information who referenced to Affiliations identified bendividual Providers to ensure consistency.         Information Regarding Affiliations and Claims       ns:         In order for Group Providers to receive payment for supervision of the Group Providers to receive payment for supervision of the NH Title XIX program       not formed by indiverse practitioners on behalf of the Group, performing providers must be enrolled in the NH Title XIX program         Group applicants are responsible for identifying in this Section spractice at the location identified in Section 4.       Providers who perform services on behalf of the group providers and Group Provider as affiliated. Individual Providers and Group Provider to the forup Provider submits a valid claim for services provider to the individual Provider, payment will be made to the Group.         If the Group Provider has not identified an affiliated Indiverse Provider, claims subtime the Group Provider for services performed by the individual practitioner will be denied.         NH Title XIX Provider # *       Name of Individual Practitioner *       Effective Date of Affiliation * |
| Effective Date                                                                                                    | No Data                                                                                                    |
| DD-YYYY or MMDDYYYY or click                                                                                                    |                                                                                                    |
| the Calendar icon to choose a date.                                                                                                    |                                                                                                    |
| Click the <b>Save</b> button at the<br>bottom of the page to validate<br>the page content and save the<br>information.                                                                                                    | Continue>> Reset Save Exit Application                                                                                                    |

NH Medicaid

# **Electronic Claims Submission – Section 6**

- 1. Read the Electronic Claims Submission agreement
- 2. Select to submit claims through the NH MMIS Portal no additional information needed
- 3. Select one or more of these options for electronic claims submission complete information presented upon selection see page 21: 3 –

#### **Electronic Claims Expanded Breakout View**

- 4. Review your answers, when correct select "Save" first
- 5. Then select "Continue"

|                                                                                                    | Jan 3, 2018                                                                                                    |
|----------------------------------------------------------------------------------------------------|----------------------------------------------------------------------------------------------------|
| New Hampshire MMIS Health Er                                                                                                    | nterprise Portal Skip Navigation   Contact Us   Help   Search                                                                                                    |
| Home Program Member F                                                                                                    | Provider Documentation Directories                                                                                                    |
| Electronic Transaction Submission                                                                                                    | Print   Help 🗕 🗆                                                                                                    |
| Application Links<br>Application Tracking Number - 69855<br>Instructions<br>Identifying Information<br>Licensure / Certification<br>Provider Identifier Number<br>Service Location / Billing Information<br>Group Affiliation<br>Electronic Claims Submission<br>Ownership<br>Exclusions / Sanctions<br>Signature Page                                                                                                    | Electronic Claims Submission- Section 6         Providers who choose to submit electronic claims-related transactions must be aware that payment of claims will be from Federal and State funds, and that any falsification or concealment of material fact may be prosecuted under Federal and State laws. Furthermore, providers must understand and agree to do the following:         • Safeguard the NH Title XIX Program against abuse in the use of electronic transaction submission.         • Correctly enter the claims data, monitor the data, and certify that the data entered is correct.         • Assure that the transmission of transaction data is restricted to authorized personnel to prevent erroneous payments by the Department's fiscal agent, which might result from carelessness or fraud.         • Have on file the applicable documentation to substantiate any transactions submitted to the NH Title XIX Program.         • Allow the Department or any of its designees and representatives of the Attorney General to review and copy all records, including source documents and data related to information entered through electronic transactions, and manuals governing the NH Title XIX Program.         • Abide by all Federal and State statutes, rules, regulations, and manuals governing the NH Title XIX Program to participate in electronic transaction submission.         • Sign and adhere to all conditions of the NH Title XIX Provider Participation Agreement, and be officially enrolled in the NH Title XIX Program to participate in electronic transaction submission. |
| Help         Electronic Transaction Submission         Select one or more of the submission         methods. Additional information will be         required if selection includes         Vendor Software or Billing         Agent/Clearinghouse.         Click the Save button at the bottom of the         page to validate the page content and save         the information.         Click the Continue button to move to the         next step. If you choose to Exit         Application, please save and note the         Tracking Number or print this page so you         can make updates to this application at         another time. | Indicate which of the following will be used to submit transactions electronically:<br>term Hampshire MMIIS Health Enterprise System Web Portal 2<br>Vendor Software 3<br>Billing Agent/Clearinghouse Expanded Below<br>All 5<br>Continue> Reset Save Exit Application                                                                                                    |
| For additional Enrollment Help, click the <b>Help</b> link on the blue bar at the top of this form.                                                                                                    |                                                                                                    |

### Section 6: 3 – Electronic Claims Expanded Breakout View

3A. – 3D. Enter the requested information for Vendor Software Selection

3E. – 3N. Enter the requested information for Billing Agent/Clearinghouse Selection

**30.** Select the appropriate transactions required for either Vendor Software Selection or Billing Agent/Clearinghouse Selection

NOTE: If selecting 835 Remittance Advice, please indicate "835 Electronic Remittance Advice" in Section 4 Service Location / Billing Information

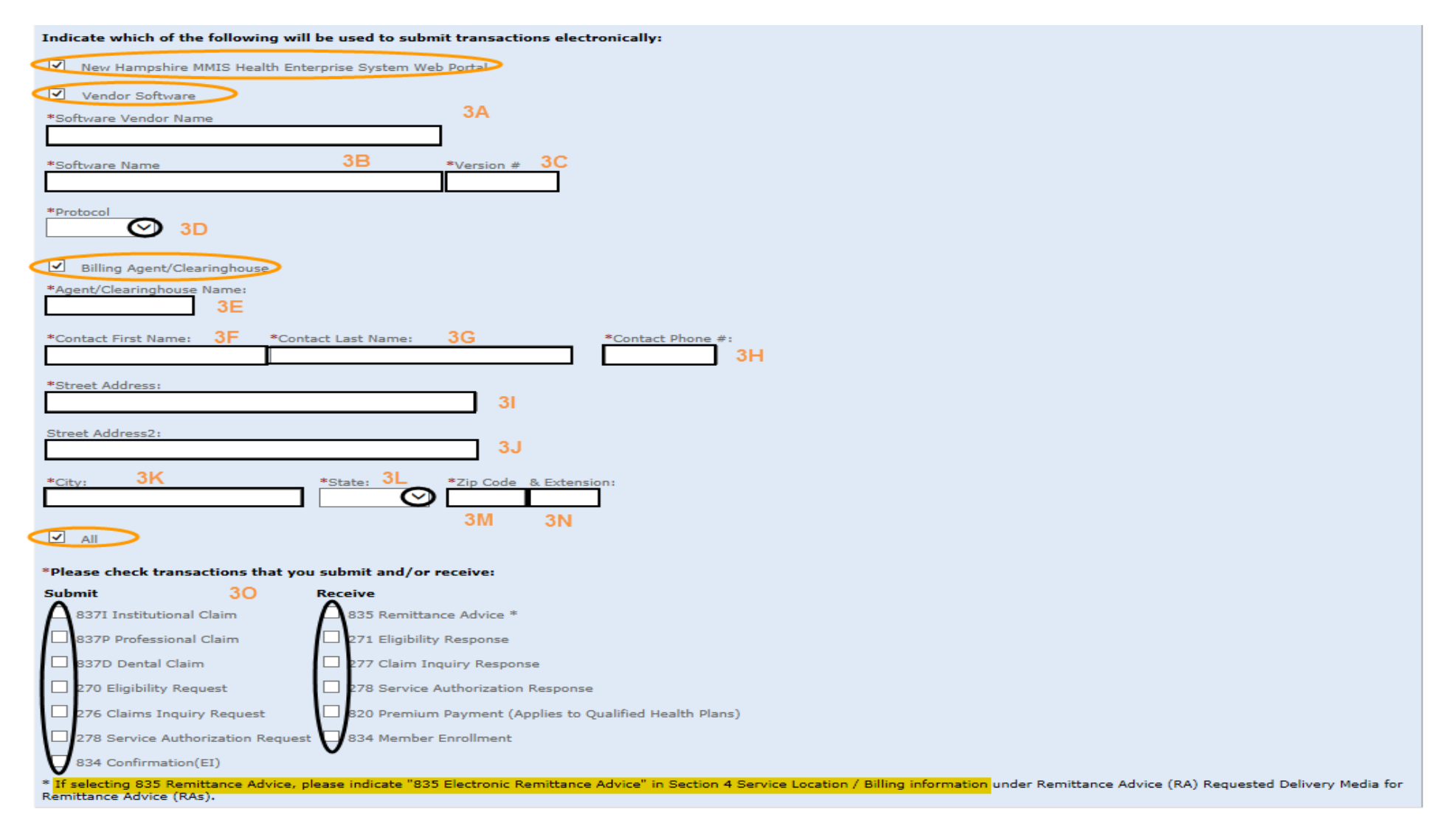

#### NOTE: Information will be checked against CMS PECOS Medicare and other National Data Bases – please ensure the information is consistent

- If there is more than one (1) owner, with 5% or more ownership, you will be required to enter each owner's information
   NOTE: Tax Exempt Providers [501(c)(3)] are required to input their Board of Directors (BOD) information under question 2 below
- 2. Select Add Ownership for both profit and non-profit providers
- 3. Select Individual Owner or Group Owner Individual Owner is displayed here. If ownership is a Group, the FEIN and Business Name would be required versus the individual's First/Last Name and SSN Complete all data fields as appropriate
- 4. If unsure of type of ownership, default to Direct Ownership
- 5. Answer as appropriate
- 6. Review your answers, when correct select "Save"

| Application Links<br>Application Tracking Number - 69855                                                                                                    | Ownership- Sect                                                            | ion 7                                                                                                    |                                    |                                  |                   |                              |
|----------------------------------------------------------------------------------------------------|----------------------------------------------------------------------------|----------------------------------------------------------------------------------------------------|------------------------------------|----------------------------------|-------------------|------------------------------|
| <ul> <li>Instructions</li> <li>Identifying Information</li> <li>Licensure / Certification</li> <li>Provider Identifier Number</li> <li>Service Location / Billing Information</li> <li>Group Affiliation</li> </ul>                                                                                                    | ? *1.How many or<br>1<br>Ownership                                         | wners of this applicant have                                                                                                    | a 5% or more direct or indire      | et ownership interest in the gro | <sub>bup?</sub> 1 | 2<br>Add Ownership           |
| Ownership     Ownership                                                                                                    | Name 🖨                                                                     | DBA Name 🌲                                                                                                    | Effective Date of Ow               | nership 🗘                        | NH Title XIX Pro  | vider ID 🗘                   |
| Exclusions / Sanctions     Signature Page                                                                                                    |                                                                            |                                                                                                    |                                    | No Data                          |                   |                              |
| Help                                                                                                    |                                                                            |                                                                                                    |                                    |                                  |                   |                              |
| Direct Ownership<br>An individual or entity with possession of<br>equity in the capital, the stock or the<br>profits of the disclosing entity.                                                                                                    | Please enter ownersh Add Ownership Int                                     | nip information for each own                                                                                                    | er included in the number ab       | ove                              |                   | 6<br>Save Reset   Cancel     |
| Indirect Ownership<br>Many organizations that directly own a<br>provider are themselves wholly or partly<br>owned by other organizations (or even<br>individuals). This is often the result of<br>the use of holding companies and<br>parent/ subsidiary relationships. Such<br>organizations and individuals are<br>considered to be "indirect" owners of<br>the provider.                                                                                                    | *Is the Owner an I<br>Individual O G<br>*Last Name<br>*Effective Date of C | Individual or Group?<br>Froup 3<br>*First Name<br>with the second second secon | e MI<br>of Ownership *Date of Birt | Title<br>Address                 |                   | Doing Business As (DBA) Name |
| Controlling Interest<br>Person with an ownership or control<br>interest means a person or corporation<br>that-<br>(a) Has an ownership interest totaling 5<br>percent or more in a disclosing entity;<br>(b) Has an indirect ownership interest<br>equal to 5 percent or more in a<br>disclosing entity;<br>(c) Has a combination of direct and<br>indirect ownership interests equal to 5<br>percent or more in a disclosing entity;<br>(d) Owns an interest of 5 percent or<br>more in any mortgage, deed of trust,<br>note, or other obligation secured by the<br>disclosing entity if that interest equals<br>at least 5 percent of the value of the<br>property or assets of the disclosing | *City<br>Type of Ownerst<br>Direct Ownerst<br>*Does this person<br>Yes O   | *State<br>nip?<br>nip O Indirect Ownership<br>n have a familial relations<br>*Relationship<br>5<br>(Chi<br>Oth<br>Par<br>Sib<br>Spr                                                                                                    | 4<br>ship with another owner o     | r person with controlling inte   | erest?            | NH Title XIX Provider ID     |

NOTE: Tax Exempt Providers [501(c)(3)] must fill in all their Board of Directors (BOD) members and Executive Officers in question 2

- 7. Enter in all board members and executive officers who have a controlling interest in the corporation or partnership
- 8. Select "Add Controlling Interest" button required information will start to display
- 9. Complete all data fields as appropriate
- 10./11. Answer questions as presented, if unsure of type of ownership, default to Direct Ownership
- 12. Review your answers, when correct select "Save"

NOTE: Repeat steps 8-12 until all owners have been entered

| An individual or entity with possession of | F |
|--------------------------------------------|---|
| equity in the capital, the stock or the    |   |
| profits of the disclosing entity.          |   |

#### Indirect Ownership

Many organizations that directly own a provider are themselves wholly or partly owned by other organizations (or even individuals). This is often the result of the use of holding companies and parent/ subsidiary relationships. Such organizations and individuals are considered to be "indirect" owners of the provider.

Controlling Interest

Person with an ownership or control interest means a person or corporation that-

 (a) Has an ownership interest totaling 5 percent or more in a disclosing entity;
 (b) Has an indirect ownership interest equal to 5 percent or more in a disclosing entity;

(c) Has a combination of direct and indirect ownership interests equal to 5 percent or more in a disclosing entity; (d) Owns an interest of 5 percent or more in any mortgage, deed of trust, note, or other obligation secured by the disclosing entity if that interest equals at least 5 percent of the value of the property or assets of the disclosing entity;

(e) Is an officer or director of a disclosing entity that is organized as a corporation; or

(f) Is a partner in a disclosing entity that is organized as a partnership.

| me 🗘        | DBA Name 🌲                  | Effective Date | of Controlling Interes  | t \$    | NH Title | XIX Provider ID ≑          |
|-------------|-----------------------------|----------------|-------------------------|---------|----------|----------------------------|
|             |                             |                | No D                    | ata     |          |                            |
|             |                             |                |                         |         |          |                            |
| Controlling | Interest Information        | 9              |                         |         |          | 12<br>Save Reset   Ci      |
| st Name     | *First                      | Name           | Middle Initial          | Title   |          | Doing Business As (DBA) Na |
| Dela        |                             |                |                         | **      |          |                            |
| ective Date |                             |                | Interest *Date of Birth | Address |          | ]                          |
| у           | *State                      |                | *Zip Code               | *SSN    |          | NH Title XIX Provider ID   |
| ne of Owne  | ershin?                     |                |                         |         |          |                            |
| Direct Owne | ership 🔿 Indirect Ownership | > 10           |                         |         |          |                            |
| Direct Own  |                             |                |                         | L       | 2        |                            |

### Ownership (Question 3 of 5) – Section 7

- 13. Select the appropriate answer if yes required information will start to display
- 14. Select the Add Owner/subcontractor button to enter all subcontractor owner information
- 15. Complete all data fields as appropriate
- 16. Select the appropriate answer
- 17. Review your answers, when correct select "Save"
- NOTE: Repeat step 14-17 until all Owner/Subcontractor information has been entered

#### Subcontractor

An individual, agency, or organization to which a disclosing entity (i.e., the health plan) has contracted or delegated some of its management functions or responsibilities of providing Medicaidcovered services to its patients.

#### Managing Director

A general manager, business manager, administrator, director, or other individual who exercises operational or managerial control over, or who directly or indirectly conducts the day-to-day operation of, an institution, organization, or agency.

Click the **Save** button at the bottom of the page to validate the page content and save the information. Click the **Continue** button to move to the next step. If you choose to **Exit Application**, please save and note the Tracking Number or print this page so you can make updates to this application at another time.

For additional Enrollment Help, click the **Help** link on the blue bar at the top of this form.

| organization to which a discloservices to its patients.)       Image: Second second secon | sing entity (i.e., the health plan) has co | ntracted or delegate | d some of its managemen | nt functions or responsibilities of providing Medicaid-cov |
|----------------------------------------------------------------------------------------------------|--------------------------------------------|----------------------|-------------------------|------------------------------------------------------------|
| wner Last Name 🗘                                                                                                    | Owner First Name ≑                         | MI \$                | Relationship 🗘          | Add Owner/Subcontractor                                    |
|                                                                                                    |                                            | No Data              |                         |                                                            |
| d Owner and Subcontractor                                                                                                    | 15                                         | *Ow                  | ner First Name          | 17<br>Save Reset   Ca<br>Middle Initial                    |
| Subcontractor Legal Name                                                                                                    |                                            | *Effe                | ective Date             | *End Date                                                  |
| lddress                                                                                                    |                                            | *City                | /                       | *State                                                     |
| ip                                                                                                    | ilial relationship with another owne       | er or person with c  | ontrolling interest?    |                                                            |
| ● Yes ○ No *Rela                                                                                                    | ationship<br>Child<br>Other                |                      | -                       |                                                            |

## **Ownership (Question 4 of 5) – Section 7**

- 18. If the answer to question 4a or 4b is yes, select the Add Subcontractor Owner button and required information will start to display
- 19. Complete all data fields as appropriate
- 20. Review your answers, when correct select "Save"

#### NOTE: Repeat step 18-20 until all significant business transactions have been listed/entered

| <ul> <li>(e) Is an officer or director of a disclosing entity that is organized as a corporation; or</li> <li>(f) Is a partner in a disclosing entity that is organized as a partnership.,</li> <li><u>Subcontractor</u>         An individual, agency, or organization to which a disclosing entity (i.e., the health plan) has contracted or delenated some     </li> </ul> | <ul> <li>4a.Identify the ownership of subc</li> <li>4b.List the significant business tra-<br/>ending on the date of the request</li> <li>Subcontractor Owner</li> </ul> | ontractor with whom the provider has had bus<br>ansactions between the provider and any whol | iness transactions totaling<br>y owned supplier, or betw | more than \$25,000 during the past 12 months<br>even the provider and any subcontractor, during the 5-year period<br>18<br>Add Subcontractor Owner |
|----------------------------------------------------------------------------------------------------|----------------------------------------------------------------------------------------------------|----------------------------------------------------------------------------------------------|----------------------------------------------------------|----------------------------------------------------------------------------------------------------|
| of its management functions or<br>responsibilities of providing Medicaid-                                                                                                    | Owner Last Name 🗘                                                                                                    | Owner First Name 🗘                                                                           | MI \$                                                    | Subcontractor Legal Name 🗘                                                                                                    |
| covered services to its patients.                                                                                                    |                                                                                                    |                                                                                              | No Data                                                  |                                                                                                    |
| <u>Managing Director</u><br>A general manager, business manager,<br>administrator, director, or other                                                                                                    | Add Subcontractor Owner                                                                                                    | 19                                                                                           |                                                          | 20<br>Save Reset Cano                                                                                                    |
| managerial control over, or who directly<br>or indirectly conducts the day-to-day<br>operation of, an institution, organization,<br>or agency.                                                                                                    | *Owner Last Name                                                                                                    | *Owner                                                                                       | First Name                                               | Middle Initial                                                                                                    |
| Click the <b>Save</b> button at the bottom of<br>the page to validate the page content<br>and save the information.<br>Click the <b>Continue</b> button to move to<br>the next step. If you choose to <b>Exit</b><br><b>Application</b> , please save and note the<br>Tracking Number or print this page so<br>you can make updates to this application<br>at another time.   | *Subcontractor Legal Name *Address                                                                                                    | *City                                                                                        |                                                          | *State                                                                                                    |
| For additional Enrollment Help, click the<br>Help link on the blue bar at the top of<br>this form.                                                                                                    | List the significant business transact                                                                                                    |                                                                                              |                                                          |                                                                                                    |

## **Ownership (Question 5 of 5) – Section 7**

21. If there is more than one (1) managing/directing employee, you will be required to enter each employee's information

**NOTE:** All applicants are required to enter <u>at least one</u> managing/directing employee

- 22. Select Add Employee button
- 23. Complete all data fields as appropriate
- 24. Answer Yes or No If answer is Yes, additional data fields will be presented
- 25. Complete all data fields as appropriate

**NOTE:** Add their NH Medicaid Provider ID for the employee, if applicable

26. Review your answers, when correct select "Save"

**NOTE:** Repeat step 22-26 until all Managing/Directing have been entered

27. Review your answers, when correct select "Save" first, then 28. "Continue"

| Subcontractor<br>An individual, agency, or organization to<br>which a disclosing entity (i.e., the health<br>plan) has contracted or delegated some<br>of its management functions or<br>responsibilities of providing Medicaid-<br>covered services to its patients. | Managing/Directing<br>? "5.What is the total numb<br>2        | er of managing/directing employees for the gr        | oup? <b>21</b>            |              |                     |                  |
|----------------------------------------------------------------------------------------------------|---------------------------------------------------------------|------------------------------------------------------|---------------------------|--------------|---------------------|------------------|
| A general manager, business manager,<br>administrator, director, or other<br>individual who exercises operational or                                                                                                    | Employee                                                      |                                                      |                           |              | 22                  | Add Employee     |
| managerial control over, or who directly<br>or indirectly conducts the day-to-day                                                                                                    | Last Name 🌲                                                   | First Name 🗘                                         | MI \$                     | Title 🗘      | Date of Birth 🗘     |                  |
| operation of, an institution, organization,<br>or agency.                                                                                                    |                                                               |                                                      | No Data                   |              |                     |                  |
| Click the <b>Save</b> button at the bottom of<br>the page to validate the page content<br>and save the information.                                                                                                    | Please enter employee informa                                 | tion for each employee included in the numbe         | r entered                 |              | 26                  |                  |
| Click the <b>Continue</b> button to move to<br>the next step. If you choose to <b>Exit</b>                                                                                                    | Add Employee                                                  | 23                                                   |                           |              | Sa                  | Reset   Cancel   |
| Tracking Number or print this page so<br>you can make updates to this application<br>at another time.                                                                                                    | *Last Name                                                    | *First Name Middle Initial                           | Title                     |              |                     | te of Birth      |
| For additional Enrollment Help, click the <b>Help</b> link on the blue bar at the top of this form.                                                                                                    | *SSN *Addre                                                   | 255                                                  | *City                     | *State       | *Zip                |                  |
|                                                                                                    | <ul> <li>6.Has the managing/dire</li> <li>Yes ○ No</li> </ul> | cting employee ever had a Title XIX provider r<br>24 | umber in this or any othe | er state?    |                     |                  |
|                                                                                                    | *Business Name                                                | 25                                                   | End Date                  |              | SSN/FEIN            | ]                |
|                                                                                                    | Current Title XIX Provider #                                  | State                                                | Prior Title XI            | X Provider # | State               | D                |
|                                                                                                    |                                                               |                                                      |                           | 28           | 27                  | ]                |
|                                                                                                    |                                                               |                                                      |                           |              | Continue>> Rese Sav | Exit Application |

## **Exclusion/Sanction – Section 7**

Answer all questions – if you answer Yes on any question, additional data fields will be presented that must be completed

NOTE: Any Exclusion/Sanction question answered with "Yes" will require a copy of the original adverse action or a dated signed statement from the provider which must be submitted with the application

Review your answers, when correct select "Save" first, then select "Continue"

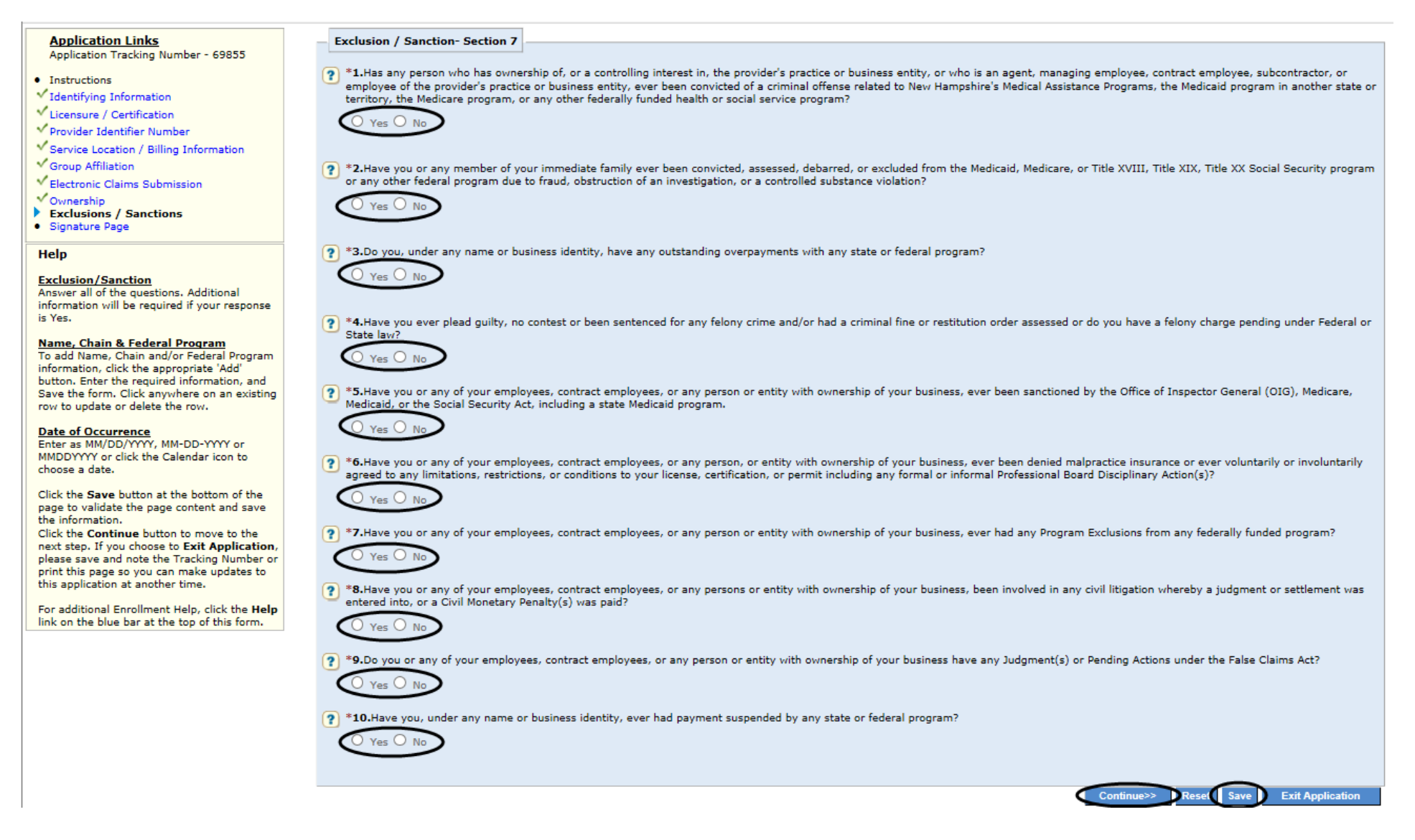

## Signature Page / Upload Documentation

- 1. Select "Print" button. Owner, CEO, General Partner or identified Managing/Directing Employee of Group Provider must sign the signature page
- 2. Once the document is signed, scan or take a picture of it and save it as one file on your desktop see page 29: 2 Upload

#### Signature/Documentation Instructions Breakout View

**Note:** Add all the other required documentation needed to support your answers and application to your saved file

3. Ensure your file has been uploaded and named, when ready select "Save" first, then select "Continue"

| Signature                                                                                                    |                                                                                                    |                                                                                                    |                                                                                                    | Print   Help 🗕 🗆                                               |  |  |  |
|----------------------------------------------------------------------------------------------------|----------------------------------------------------------------------------------------------------|----------------------------------------------------------------------------------------------------|----------------------------------------------------------------------------------------------------|----------------------------------------------------------------|--|--|--|
| * Required Field                                                                                                    |                                                                                                    |                                                                                                    |                                                                                                    |                                                                |  |  |  |
| Application Links                                                                                                    | Signature                                                                                                    |                                                                                                    |                                                                                                    |                                                                |  |  |  |
| Application Tracking Number - 69999                                                                                                    |                                                                                                    |                                                                                                    |                                                                                                    |                                                                |  |  |  |
| Instructions                                                                                                    | Legal Name as it appears on W9 : Pain Injury Therapy A                                                                                                    | Association                                                                                              | Doing Business as (DBA) Name : PITA                                                                 |                                                                |  |  |  |
| V Identifying Information                                                                                                    | Former DBA Name :                                                                                                    |                                                                                                    | Federal Employer Identification Number (FEIN) : 159                                                 | 9159159                                                        |  |  |  |
| Licensure / Certification     Provider Identifier Number                                                                                                    |                                                                                                    |                                                                                                    |                                                                                                    |                                                                |  |  |  |
| Service Location / Billing Information                                                                                                    |                                                                                                    |                                                                                                    |                                                                                                    |                                                                |  |  |  |
| <ul> <li>✓ Group Affiliation</li> <li>Electronic Claims Submission</li> <li>Ownership</li> <li>Exclusions / Sanctions</li> <li>&gt; Signature Page</li> </ul> |                                                                                                    |                                                                                                    |                                                                                                    |                                                                |  |  |  |
|                                                                                                    | 1. I have read the contents of this application and the in agree to notify the New Hampshire (NH) Department of                                                                                                    | formation contained herein is true, accurate, and<br>Health and Human Services (DHHS) Title XIX fisc     | complete. If I become aware that any information in this appl<br>al agent of this fact immediately. | lication is not true, correct, or complete, I                  |  |  |  |
|                                                                                                    | 2. I authorize the NH DHHS Title XIX fiscal agent to ver                                                                                                    | fy the information contained herein. I agree to no                                                       | atify the NH DHHS Title XIX fiscal agent of any changes to infor                                    | rmation in this form.                                          |  |  |  |
|                                                                                                    | 3. I understand that any omission, misrepresentation of<br>complete or clarify this application may be punishable b                                                                                                    | falsification of any information contained in this<br>y criminal, civil or other administrative actions. | application or contained in any communication supplying inform                                      | mation to NH Title XIX Program fiscal agent to                 |  |  |  |
|                                                                                                    | 4. I understand that payment of all claims will be from                                                                                                    | ederal and state funds, and that any falsification,                                                      | or concealment of a material fact, may be prosecuted under fe                                       | ederal and state laws.                                         |  |  |  |
|                                                                                                    | 5. I will not knowingly present or cause to be presented a false or fraudulent claim for payment by the NH Title XIX fiscal agent and will not submit claims with deliberate ignorance or reckless disregard of their truth or falsity. |                                                                                                    |                                                                                                    |                                                                |  |  |  |
|                                                                                                    | Signature of the Officer or CEO or General Partner of Gr                                                                                                    | oup Provider                                                                                             |                                                                                                    |                                                                |  |  |  |
|                                                                                                    | Title                                                                                                    |                                                                                                    |                                                                                                    |                                                                |  |  |  |
|                                                                                                    | Date Signed                                                                                                    |                                                                                                    |                                                                                                    |                                                                |  |  |  |
|                                                                                                    |                                                                                                    |                                                                                                    |                                                                                                    | Print                                                          |  |  |  |
|                                                                                                    | Upload Signature Page                                                                                                    |                                                                                                    |                                                                                                    |                                                                |  |  |  |
|                                                                                                    | Instructions:<br>Providers must print, sign and upload the Application Si                                                                                                    | gnature page. Only original signatures will be acco                                                      | epted. Copied and stamped signatures are not acceptable.                                            | 2<br>Upload Document<br>Upload only .jpeg;png;pdf format file. |  |  |  |
|                                                                                                    | Note: Only one file allowed to upload. If you attach the                                                                                                    | The incorrectly, please detach the existing attach                                                       |                                                                                                    |                                                                |  |  |  |
|                                                                                                    | Date Added —                                                                                                    | Added By                                                                                                 | File Name _ Descript                                                                                | tion 🖕                                                         |  |  |  |
|                                                                                                    |                                                                                                    | No Data                                                                                                  | a Available.                                                                                        |                                                                |  |  |  |
|                                                                                                    |                                                                                                    |                                                                                                    | 4                                                                                                   | 3                                                              |  |  |  |
|                                                                                                    |                                                                                                    |                                                                                                    | Continu                                                                                             | Save Reset Exit Application                                    |  |  |  |

### Signature Page: 2 - Upload Signature/Documentation Instructions Breakout View

- 1. Print: Press the **Print** button
- 2. Have the appropriate individual sign the Signature Page as well as any other required documents as applicable
- 3. Scan all the documents and save as a one new file on your computer
- 4. Press the "Upload Document" button
- 5. Select Browse and navigate to the saved file on your computer
- 6. Once you have located the file, double click on it and the file will be added to the File box
- 7. Fill in Description NOTE: Recommend naming file/description as "ATN 12345 (group name) Documentation
- 8. Click on "Save" within the panel/section
- 9. Ensure your file has been uploaded and named, when ready select "Save"
- 10. Select "Continue"

| Choose File to Upload             |                                                                   | ×                 |                                                                                                    |
|-----------------------------------|-------------------------------------------------------------------|-------------------|----------------------------------------------------------------------------------------------------|
| 🖉 🗸 🖉 🖉 🖉 🖉 🖉                     | NH Medicaid Enrol 👻 🍫 Search Pain Injury The                      | erapy As 🔎        | Hampshire MMIS Heal ×                                                                                                    |
| Organize 🔻 New folder             | 8== -                                                             |                   | is true, accurate, and complete. If I become aware that any information in this application is not true, correct, or complete, I (DHHS) Trile XIX fiscal agent of this fact immediately. |
| ☆ Favorites                       | Date modified                                                     | Туре              | d herein. I agree to notify the NH DHHS Title XIX fiscal agent of any changes to information in this form.                                                                               |
| E Desktop                         | ury Therapy Assoc - Documentation 3/8/2018 8:58 PM                | Adobe Acro        | tion contained in this application or contained in any communication supplying information to NH Title XIX Program fiscal agent to ninistrative actions.                                 |
| 🖳 Recent Places                   | 6                                                                 |                   | that any falsification, or concealment of a material fact, may be prosecuted under federal and state laws.                                                                               |
| E                                 | -                                                                 |                   | for payment by the NH Title XIX fiscal agent and will not submit claims with deliberate ignorance or reckless disregard of their                                                         |
| 🔁 Libraries 4                     |                                                                   |                   |                                                                                                    |
| Music                             |                                                                   |                   |                                                                                                    |
| Pictures                          |                                                                   |                   |                                                                                                    |
| Videos                            |                                                                   |                   | "Wet" signatures                                                                                                    |
|                                   |                                                                   |                   | are no longer                                                                                                    |
| 🏭 Windows (C:)                    |                                                                   |                   | required v v                                                                                                    |
| 🖵 Helpdesk Reques 👻 <             | III                                                               |                   |                                                                                                    |
| File name: 69999 - Pain Injury Th | nerapy Assoc - Documentation 🗸 All Files (*.*)                    | -                 | 2 4                                                                                                    |
|                                   | Open                                                              | Cancel            | signatures will be accepted. Copied and stamped signatures are and acceptable.                                                                                                    |
|                                   | Notes Only on File allowed as unland These samely she file income |                   | Upload only .jpeg,prg,pdf format file.                                                                                                    |
|                                   | Date Added Added                                                  | i By <sup>*</sup> | File Name * Description *                                                                                                    |
|                                   | · · ·                                                             |                   |                                                                                                    |
|                                   |                                                                   |                   | No Data Available.                                                                                                    |
|                                   |                                                                   |                   | 8                                                                                                    |
|                                   | Add Attachment                                                    |                   | Save Reset   Cancel                                                                                                    |
|                                   | *File 5                                                           |                   |                                                                                                    |
|                                   | Browse                                                            |                   |                                                                                                    |
|                                   | Note:Maximum allowed size limit is 10MB                           |                   |                                                                                                    |
|                                   | *Description 7                                                    |                   |                                                                                                    |
|                                   |                                                                   |                   | 10 9                                                                                                    |
|                                   |                                                                   |                   | Continue>> 0 Save Reset Exit Application                                                                                                    |
|                                   |                                                                   |                   |                                                                                                    |

## Submit Application / Register for Web Access- Step 1

- 1. Always select Yes
- 2. Complete all data fields as appropriate
  - **NOTE:** Email Address is Required!
- 3. Review your responses, when correct select "save"
- 4. Select the Validate Application button

**NOTE:** Once you select the **Validate Application** button, any missing required information as well as incorrect information (ex: SSN is 9 digits however only 8 were entered) will be noted at the top of the page so that it can be corrected

| Provider Enrollment - Submit Application Step 1                                                                                            | Print   Help = 0                                                                                                    |
|----------------------------------------------------------------------------------------------------|----------------------------------------------------------------------------------------------------|
| * Required Field                                                                                                    |                                                                                                    |
| Application Links<br>Application Tracking Number - 69855                                                                                   | Register for Web Access Providers and Trading Partners who are enrolled in the NH Title XIX Program must register to establish a user id and password for access to the secure NH MMIS Provider Portal.                                                                                                    |
| <ul> <li>Instructions</li> <li>Identifying Information</li> <li>Licensure / Certification</li> </ul>                                       | The Provider Portal offers secure web-based features such as electronic claims submission and related information management, downloadable Remittance Advices, electronic Member eligibility verification, and more.<br>Providers must identify an individual employee as the Portal Organization Administrator. The Provider Organization Administrator is the person responsible for setting up and maintaining users for the Provider |
| Provider Identifier Number     Service Location / Billing Information     Group Affiliation     Electronic Claims Submission     Ownership | Organization. The Organization Administrator will also be responsible for resetting user passwords. Please enter a User ID of your choice and the following information.<br>Users IDs permit web access to a single service location. Providers with multiple service locations must register for a unique ID for each service location using the "Add Another Service Location" functionality on the next page.                         |
| Exclusions / Sanctions     Signature Page     Submit Application                                                                           | *Legal Organization Name<br>*Organization Description *User ID<br>Prefix *Last Name *First Name MI Suffix 2                                                                                                    |
|                                                                                                    | *Phone = Ext Email Address                                                                                                    |
|                                                                                                    |                                                                                                    |
|                                                                                                    | Click the VALIDATE APPLICATION button below to check your application for errors. If errors are found, you will be led through the application and instructed to correct each error. If there is no error found, you will be directed to the next page before final submit.                                                                                                    |
|                                                                                                    | If you have any questions, please contact ACS at (603) 223-4774 🔮 or (866) 291-1674 🤹                                                                                                    |

### Submit Application / Add Another Service Location / Edits / & Submit Confirm – Step 2

1. 1-2 Read the page for Add "Another Service Location" and "Edit Service Location"

NOTE: Additional service locations will result in each service location to have a unique Medicaid ID

- 3. If no additional service locations are required, Select Save
- 4. If you want to Edit your application, select the "Edit Application" button

**TIP:** This is your last chance to edit any of your answers or correct your entries – you can select the section you wish to check by clicking on it in the left side Application Links

5. Once you are ready, select the "Confirm Submit" button - The Submit Complete page will display

| Provider Enrollment - Submit Application Step 2                                                                                                    | Print                                                                                                    | Help - 🗆 |
|----------------------------------------------------------------------------------------------------|----------------------------------------------------------------------------------------------------|----------|
| * Required Field                                                                                                    |                                                                                                    |          |
| Application Links<br>Application Tracking Number - 69855                                                                                           | 1 Add Another Service Location                                                                                                    |          |
| Instructions Identifying Information Licensure / Certification Provider Identifier Number Service Location / Billing Information Group Affiliation | <ul> <li>Medical Supplier (Durable Medical Equipment, Prosthetics, Orthotics Supplier - DMEPOS) providers with multiple service locations must add another service location and will be issued a unique NH Medicaid provider ID for each location.</li> <li>All other group provider types with multiple service locations may choose to add another service location, which will result in a unique NH Medicaid provider ID being assigned for each location.</li> <li>To add another service location, click on the 'Add Another Service Location' button below.</li> </ul> |          |
|                                                                                                    | 2 Edit Service Location                                                                                                    |          |
|                                                                                                    | If after validation you need to edit information related to your additional locations, click the 'Edit Service Location' button to see all locations entered, and select the location you want to edit.                                                                                                    |          |
| Electronic Claims Submission                                                                                                    | Edit Application                                                                                                    |          |
| Ownership     Exclusions / Sanctions                                                                                                    | If you need to edit your application click the 'Edit Application' button to make the necessary changes.                                                                                                    |          |
| Signature Page     Submit Application                                                                                                    | Submit Confirmation                                                                                                    |          |
|                                                                                                    | When you finish making changes and/or adding service locations, please submit the application. Click the 'Confirm Submit' button below to submit your web-based application to ACS. A confirmation message so will be displayed on the next page. After submitting, you can no longer make any changes to your application.  Add Another Service Location Edit Service Location Edit Application Confirm Submit Confirm Submit                                                                                                    | ave 4    |
|                                                                                                    | If you have any questions, please contact ACS at (603) 223-4774 (9) or (866) 291-1674 (9). 5                                                                                                    |          |

©2018 Xerox State Healthcare LLC. All Rights Reserved. Privacy Policy | Site Map | Terms of Use | Browser Requirements | Accessibility Compliance

## Submit Complete Page

- 1. Note the Application Tracking Number
- 2. Select the Print application so that you can maintain a copy for your records

**NOTE:** Once you leave this page, you do not have another option to print out the application

3. Select Exit Application button

**NOTE:** It is not necessary to print the additional documents as you have already submitted them during the Signature/Document Upload Process

TIP: The Provider Relations Call Center is available to you toll free @ 1-866-291-1674 from 8:00 am to 5:00 pm; Mon-Fri

| Home Program Member Provider Documentation Directories                                                                                                    |  |  |  |  |
|----------------------------------------------------------------------------------------------------|--|--|--|--|
|                                                                                                    |  |  |  |  |
| Submit Complete Print   Help = 1                                                                                                    |  |  |  |  |
| * Required Field                                                                                                    |  |  |  |  |
| Thank you for submitting your application on-line. In order to fully process your application the required documents listed below must be mailed into ACS. Once all documents have been received and your application reviewed you will be notified via mail with the application decision. Please print this page and send it in with any additional required enrollment documents sent to ACS.                                                                                                    |  |  |  |  |
| You may check the status of your application at any time, through the Application Status function located on the main Enrollment home page or by contacting Provider Enrollment Services at the number listed below, and providing your Application Tracking Number.                                                                                                    |  |  |  |  |
| Application Tracking Number:69855                                                                                                    |  |  |  |  |
| Please make a record of this Application Tracking Number. Use this number when inquiring about the status of the application.                                                                                                    |  |  |  |  |
| Print, Sign, and Send in your application                                                                                                    |  |  |  |  |
|                                                                                                    |  |  |  |  |
| The PRINT APPLICATION button may be used to print a copy of the application. This copy is for your records only and should not be sent to ACS.                                                                                                    |  |  |  |  |
| All providers must print and sign the Provider Enrollment Signature Page and Title XIX Participation Agreement. Additional documents may be required depending on your Provider Type and business situation. Documents must be completed, signed, and sent to ACS at the address below. Only original signatures will be accepted. Copied or stamped signatures are not acceptable. Print the Document Requirements Checklist to identify the supplemental information by provider type and business model that is needed to finalize your application. Mail all Provider Enrollment documentation to:                                                                                                    |  |  |  |  |
| ACS                                                                                                    |  |  |  |  |
| P0 B0X 2059                                                                                                    |  |  |  |  |
| Concord, NH 03301 - 2059                                                                                                    |  |  |  |  |
| Note: Include the Application Tracking Number indicated above on all documents that are mailed to ACS in reference to your application.                                                                                                    |  |  |  |  |
| Print Required Documents                                                                                                    |  |  |  |  |
| Provider Enrollment Signature Page     Title XIX Provider Participation Agreement     Document Requirements Checklist                                                                                                    |  |  |  |  |
| Once all required documents have been printed, click the EXIT APPLICATION button to return to the Title XIX Provider Enrollment home page.                                                                                                    |  |  |  |  |
| Fingerprint-based Criminal Background Check (FCBC) Notification                                                                                                    |  |  |  |  |
| The Affordable Care Act (Section 6401), under 42 CFR 455.434, identifies certain Medicaid provider and supplier applicants who's owners are required to submit to criminal background checks. Only owners with a 5% direct or indirect ownership interest that are designated as "high risk" providers per 42 CFR 455.450 are subject to a criminal background check review. High risk providers are providers that deliver Home Health Services, Durable Medical Equipment services, those providers/owners that have been sanctioned within the last 10 years, or those providers with an existing State Medicaid Plan qualifying overpayment. For more information on fingerprinting and frequently asked questions please go to the Department of Health & Human Services website at <a href="http://www.dhhs.nh.gov/oii/pi.htm">http://www.dhhs.nh.gov/oii/pi.htm</a> . |  |  |  |  |
| If you have any questions, please contact ACS at (603) 223-4774 (S) or (866) 291-1674 (S). Provider Relations Call Center phone numbers 2 Print Application Exit Application                                                                                                    |  |  |  |  |

one nerved of a contact of a new a contact

## Tips, Notes, & Important Information

#### Provider Relations Call Center - 1-866-291-4366

## **General Information:**

**INFO:** Providers who will be billing with their FEIN, will need to complete a Group Application

**NOTE:** Fingerprint-based Criminal Background Check (FCBC) Notification will be based on the risk level of the provider type, and the provider will be notified if required

**TIP:** The "Required Enrollment Documents to Upload with Application" can be found under the "Documents and Forms" quick Link on the NHMMIS home page

NOTE: Providers are to use the "Signature Page" upload to submit all required and supporting documents for this enrollment

NOTE: The Application Tracking Number will display in red at the top of the page. It is very important to write this number down

**NOTE:** The Application can be saved prior to submitting - Should you need to step away from the application, you can go back to it (Recall) by entering the ATN and FEIN in the Recall Section and select submit

NOTE: You can also check on the status of the application, enter the Application Tracking Number (ATN) and select submit

**INFO:** If at any time you need to go back to a section, go to the "Application Links" box to the left of the application and click on the appropriate section's blue hyperlink title

**INFO:** ALWAYS include the appropriate valid email address when an email address is requested – whether or not it is indicated as "\* required" **TIP:** The Provider Relations Call Center is available to you toll free @ 1-866-291-1674 from 8:00 am to 5:00 pm; Mon-Fri

## **Application Sections:**

#### Section 1 - Identifying Information:

NOTE: The Application Tracking Number will be displayed in the upper left corner of the web page. It is very important to write this number down

NOTE: You will need to provide proof of the Tax ID as a part of required supporting documentation

**NOTE:** If the Facility/Entity is tax exempt, include a copy of the IRS issued exemption notification as a part of required supporting documentation

- NOTE: The Service Location phone number is required (Billing and Mailing Locations also require this information)
- NOTE: The Service Location Contact is required (Billing and Mailing Locations also require this information)
- **NOTE:** The email address identified in the billing address contact panel will be used to send EFT notifications

#### Section 2 - Licensure/Certification:

NOTE: Facilities require a State License and may require a CLIA; Entities may require a State License NOTE: Prov Type 059-Home & Community Based Care (HCBC) – Elderly & Chronically III (ECI) are required to enter a specialty TIP - Taxonomy information can be found with the NPI information on the NPI Registry website: <u>https://npiregistry.cms.hhs.gov/registry/</u> INFO: Use the default date of 12/31/9999 where there is not a current end date indicated/applicable

#### Section 3 - Provider Identifier Number:

**TIP** - Taxonomy information can be found with the NPI information on the NPI Registry website: <u>https://npiregistry.cms.hhs.gov/registry/</u> **INFO:** Use the default date of 12/31/9999 where there is not a current end date indicated/applicable

**NOTE:** If you have more than one Medicare number, include them on the application

**NOTE:** If you have more than one former Medicare Provider number and Carrier/Intermediary Name, include them on the application

**INFO:** Never select either of the 820 options for Remittance Advice - NEVER

#### Section 4 – Service Location/Billing Information:

NOTE: Pg 1 of the Provider Participation Agreement (PPA) must reflect the same Service Address as the application

**NOTE:** The Service Location phone number is required (Billing and Mailing Locations also require this information)

**NOTE:** When validating the address, if it is needed to be as you entered – select override

**NOTE:** The Service Location Contact is required (Billing and Mailing Locations also require this information)

**NOTE:** The Billing and Mailing Location phone number and Location Contact are required

**NOTE:** The Electronic Funds Transfer Agreement form and a voided check or Bank letter is also needed and as such should be submitted as a part of required supporting documentation

NOTE: The email address identified in the billing address contact panel will be used to send EFT notifications

**NOTE:** The Billing Agent Agreement must be signed if using a third party billing agent to submit your claims

#### Section 5 – Group Affiliation:

**NOTE:** Facility/Entity provider types should not have affiliations – do not enter affiliations

#### Section 6 – Electronic Claims Submission:

**NOTE:** The email address identified in the billing address contact panel will be used to send EFT notifications

NOTE: If selecting 835 Remittance Advice, please indicate "835 Electronic Remittance Advice" in Section 4 Service Location / Billing Information

**INFO:** Never select 820 options for Receive Transactions – NEVER

#### Section 7 – Ownership Questions & Exclusion/Sanction:

**NOTE:** Information will be checked against CMS PECOS Medicare and other National Data Bases – please ensure the information is consistent **NOTE:** Tax Exempt Providers [501(c)(3)] must fill in all the Board of Directors (BOD) members and Executive Officers in guestion 2

**NOTE:** Any Exclusion/Sanction question answered with "Yes" will require a copy of the original adverse action or a dated signed statement from the provider which must be submitted with the application

**NOTE:** Add all required documentation needed to support your answers and application to your saved file

**NOTE:** All applicants are required to enter <u>at least one</u> managing/directing employee

**NOTE:** Add the NH Medicaid Provider ID for any managing/directing employee, if applicable

## Signature Page – Upload Documentation:

**NOTE:** Recommend naming saved file/description as "ATN XXXXX – (Facility/Entity name) – Documentation **INFO:** Refer to <u>Upload Signature Instructions for Enrollment Application</u> for additional instructions if needed **INFO:** The document file must be saved as a .pdf

## Submit Application - Step 1:

#### **Register for Web Access:**

**NOTE:** Email Address is Required!

**NOTE:** Once you select the **Validate Application** button, any missing required information as well as incorrect information (ie: SSN is 9 digits however only 8 were entered) will be noted at the top of the page so that it can be corrected **INFO:** If at any time you need to go back to a section, go to the "Application Links" box to the left of the application and click on the appropriate section's blue hyperlink title

### Submit Application – Step 2:

#### Add Another Service Location / Edits / & Submit Confirm:

NOTE: Additional service locations will result in each service location to have a unique Medicaid ID

**TIP:** This is your last chance to edit any of your answers or correct your entries – you can select the section you wish to check by clicking on it in the left side Application Links

## Submit complete Page:

**NOTE:** Once you leave this page, you do not have another option to print out the application

**NOTE:** It is not necessary to print the additional documents as you have already submitted them during the Signature/Document Upload Process

TIP: The Provider Relations Call Center is available to you toll free @ 1-866-291-1674 from 8:00 am to 5:00 pm; Mon-Fri

#### **Documentation:**

**NOTE:** Providers are to use the "Signature Page" upload to submit all required and supporting documents for this enrollment

INFO: Refer to the "Required Enrollment Documents to Upload with Application" for specific documentation requirements

TIP - The taxonomy information can be found with the NPI information on the NPI Registry website: <u>https://npiregistry.cms.hhs.gov/registry/</u>

**NOTE:** You will need to provide proof of the Tax ID as a part of required supporting documentation

NOTE: If the Facility/Entity is tax exempt, include a copy of the IRS issued exemption notification as a part of required supporting documentation

NOTE: Pg 1 of the Provider Participation Agreement (PPA) must reflect the same Service Address as the application

**NOTE:** The Electronic Funds Transfer Agreement form and a voided check or Bank letter is also needed and as such should be submitted as a part of required supporting documentation

**NOTE:** Any Exclusion/Sanction question answered with Yes will require supporting documentation to be submitted with the application, add all required documentation needed to support your answers and application to your saved file

**INFO:** Providers electronically upload the file of all required documents with the Group Application Signature Page. The documents required for a Facility/Entity application are as follows:

- Provider Participation Agreement (PPA) signed and dated
- Signature Page signed and dated
- ➢ W-9 with Tax ID/FEIN signed
- > IRS Tax ID/FEIN verification ex: correspondence with IRS seal
- > NPI Verification Page
- > Copy of Facility License or License Verification page

If applicable, the following are also required:

- CLIA Certificate
- Electronic Funds Transfer Forms
  - EFT Agreement Form
  - EFT Application Form
  - Bank Letter or copy of voided check
- Billing Agent Agreement Form
- Trading Partner Agreement Signature Page
- > Additional Documents Supporting the YES answers to Exclusion/Sanctions